# 各項學前教育補助及系統操作 新手請先用測試版

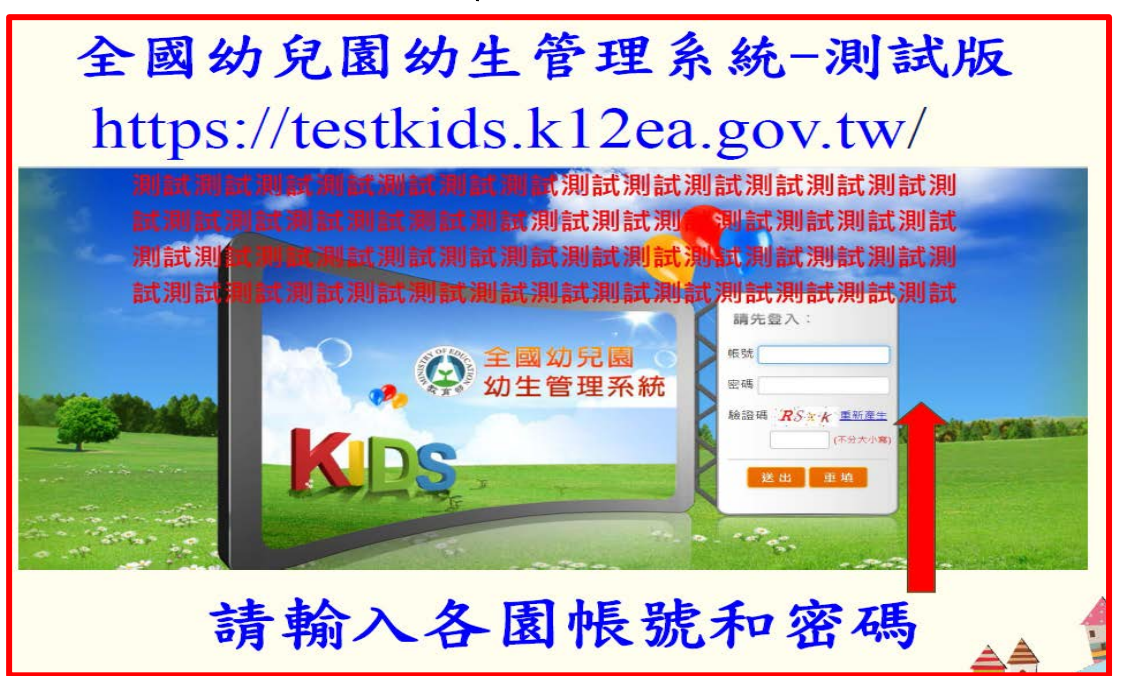

一、幼生系統操作注意事項 (一)園所資料維護

◎全國幼生管理系統:各園承辦人於每學期初請至本系統確 認或更新承辦人及E-mail。

| 0                                                                                                    |                                                                                         | e AUC                                                                                                    |                                                                                     | 100                                                                                                    | -                                                                                     |                                                                                                    |                                                          | Reliant 1                                                                                        | 101                                                                           |                                                                              |
|----------------------------------------------------------------------------------------------------|-----------------------------------------------------------------------------------------|----------------------------------------------------------------------------------------------------|-------------------------------------------------------------------------------------|----------------------------------------------------------------------------------------------------|---------------------------------------------------------------------------------------|----------------------------------------------------------------------------------------------------|----------------------------------------------------------|--------------------------------------------------------------------------------------------------|-------------------------------------------------------------------------------|------------------------------------------------------------------------------|
|                                                                                                    |                                                                                         | 這是測論                                                                                                    | 试 清景測                                                                               | は清黒                                                                                                    | 調査を見                                                                                  | 割試 清泉)                                                                                                    | 911 2 - T                                                |                                                                                                  | FOR SCA BALLERING                                                             | CONTENT NET AND AND AND                                                      |
|                                                                                                    |                                                                                         |                                                                                                    |                                                                                     |                                                                                                    | 4 10 10 10 100                                                                        |                                                                                                    |                                                          |                                                                                                  |                                                                               |                                                                              |
| 戸主殿功編:                                                                                                    | 6 11 GP (20) 52, 531                                                                    |                                                                                                    |                                                                                     |                                                                                                    | 1.基本資料                                                                                |                                                                                                    |                                                          |                                                                                                  |                                                                               |                                                                              |
| 公告開放區                                                                                                    | (2)人前前前                                                                                 |                                                                                                    |                                                                                     |                                                                                                    |                                                                                       | 四人廖献                                                                                                    | The same set                                             |                                                                                                  |                                                                               |                                                                              |
| き れ 専 底                                                                                                    | <b>建学校 況</b>                                                                            | 正常                                                                                                    |                                                                                     |                                                                                                    |                                                                                       | 118 17 96                                                                                                    | 秋文(形)                                                    | 41                                                                                               |                                                                               |                                                                              |
|                                                                                                    | 設立許可文號                                                                                  | 形教持学育                                                                                                    | £093010620:                                                                         | 398                                                                                                    |                                                                                       | 核准設立日期                                                                                                    | 2004/08                                                  | 8/20                                                                                             |                                                                               |                                                                              |
| 國內方 實際公開 建氯化物 的复数                                                                                                    | 改制類別                                                                                    | 会力 がき (第6)                                                                                                    |                                                                                     |                                                                                                    |                                                                                       | 原園所類別                                                                                                    | 会力 利住 國際                                                 | 2000                                                                                             |                                                                               |                                                                              |
| 幼兒園資料維護                                                                                                    | <b>FE 85</b>                                                                            | (05)37517                                                                                                    | 08                                                                                  |                                                                                                    |                                                                                       | 傳真                                                                                                    | (05)375                                                  | 3099                                                                                             |                                                                               |                                                                              |
| 幼生智科維護                                                                                                    | 地址                                                                                      | [611] 扁義報                                                                                                    | 新肥草鄉肥草                                                                              | 村4雨58-8號                                                                                                    |                                                                                       |                                                                                                    |                                                          |                                                                                                  |                                                                               |                                                                              |
| 國所幼生產冊列印                                                                                                    | 所屬區域                                                                                    | - 49 55                                                                                                    |                                                                                     |                                                                                                    |                                                                                       | 核准總人數                                                                                                    | 150                                                      |                                                                                                  |                                                                               |                                                                              |
| 訪頻紀該直詢                                                                                                    | 承辦人姓名                                                                                   | 声正刘                                                                                                    |                                                                                     |                                                                                                    |                                                                                       | Email                                                                                                    | idsen3:                                                  | 139@2yahoo.                                                                                      | com.tw                                                                        |                                                                              |
| 幼生資料匯入                                                                                                    | 是否符合補助要件                                                                                | 是                                                                                                    |                                                                                     |                                                                                                    |                                                                                       |                                                                                                    |                                                          |                                                                                                  |                                                                               |                                                                              |
| 幼生育科異動                                                                                                    | 最高補助額度                                                                                  | 30000 元                                                                                                    |                                                                                     |                                                                                                    |                                                                                       |                                                                                                    |                                                          |                                                                                                  |                                                                               |                                                                              |
| 收费信息增定                                                                                                    |                                                                                         |                                                                                                    |                                                                                     |                                                                                                    | 98 f#                                                                                 |                                                                                                    |                                                          |                                                                                                  |                                                                               |                                                                              |
| The first set of the contract of the contract of the                                                                                                    |                                                                                         |                                                                                                    |                                                                                     |                                                                                                    | -                                                                                     |                                                                                                    |                                                          |                                                                                                  |                                                                               |                                                                              |
| 12 102 TU 900 ( 25 996 ) 102 AE                                                                                                    |                                                                                         |                                                                                                    |                                                                                     |                                                                                                    |                                                                                       |                                                                                                    |                                                          |                                                                                                  |                                                                               |                                                                              |
| 2// ± MI KRAN AF                                                                                                    |                                                                                         |                                                                                                    |                                                                                     |                                                                                                    |                                                                                       |                                                                                                    |                                                          |                                                                                                  |                                                                               |                                                                              |
| 自學費補助專區                                                                                                    |                                                                                         |                                                                                                    |                                                                                     |                                                                                                    |                                                                                       |                                                                                                    |                                                          |                                                                                                  |                                                                               |                                                                              |
| 自信收入戶補助專區                                                                                                    |                                                                                         |                                                                                                    |                                                                                     |                                                                                                    |                                                                                       |                                                                                                    |                                                          |                                                                                                  |                                                                               |                                                                              |
| and the second second                                                                                                    |                                                                                         |                                                                                                    |                                                                                     |                                                                                                    |                                                                                       |                                                                                                    |                                                          |                                                                                                  |                                                                               |                                                                              |
| 一般の書言の書                                                                                                    |                                                                                         |                                                                                                    |                                                                                     |                                                                                                    |                                                                                       |                                                                                                    |                                                          |                                                                                                  |                                                                               |                                                                              |
|                                                                                                    |                                                                                         |                                                                                                    |                                                                                     |                                                                                                    |                                                                                       |                                                                                                    |                                                          |                                                                                                  |                                                                               |                                                                              |
|                                                                                                    |                                                                                         |                                                                                                    |                                                                                     |                                                                                                    |                                                                                       |                                                                                                    |                                                          |                                                                                                  |                                                                               |                                                                              |
|                                                                                                    |                                                                                         |                                                                                                    |                                                                                     |                                                                                                    |                                                                                       |                                                                                                    |                                                          |                                                                                                  |                                                                               |                                                                              |
| 主要功能;                                                                                                    | 幼兒園名稱 (                                                                                 | 【嘉義縣/朴子                                                                                                    | 子市)嘉義縣                                                                              | 《朴子市大同                                                                                                    | 國民小學附訪                                                                                | 设幼兒園                                                                                                    |                                                          |                                                                                                  |                                                                               |                                                                              |
| 主要功能;                                                                                                    | 幼兒園名稱(                                                                                  | 【嘉義縣/朴子                                                                                                    | ₽市)嘉義縣                                                                              | ≰朴子市大同<br>【108 學                                                                                                    | 國民小學附該                                                                                | <sub>设幼兒園</sub><br>青形設定                                                                                                    |                                                          |                                                                                                  | (單{                                                                           | 立:新台灣                                                                        |
| <b>主要功能:</b><br>告開放區                                                                                                    | 幼兒園名稱 (                                                                                 | [ 嘉義縣/朴子<br>1 全學期總                                                                                                    | 子市) 嘉義勝<br>政费數額不1                                                                   | 林子市大同   108 學   同会交通费                                                                                                    | 國民小學附該                                                                                | g幼兒園<br>青形設定<br>、保險费、零                                                                                                    | 三合弗、甘                                                    | 他等些田。                                                                                            | (單1                                                                           | 立:新台幣                                                                        |
| 主要功能:<br>告開放區<br>所資料維護與查詢                                                                                                    | 幼兒園名稱 (<br>備註                                                                           | [嘉義縣/朴子<br>1.全學期總<br>2 保険費依                                                                                                    | 子市)嘉義縣<br>收費數額不會                                                                    | 4朴子市大同<br>108 學<br>包含交通費<br>團體保險契約                                                                                                    | 國民小學附設<br>年度收費<br>課後延托費                                                               | g幼兒園<br><b>青形設定</b><br>、保險費、家員                                                                                                    | 長會費 · 其                                                  | 他等費用。                                                                                            | (單{                                                                           | 立:新台幣                                                                        |
| 主要功能:<br>告開放區<br>所資料維護與查詢                                                                                                    | 幼兒園名稱 (<br>備註                                                                           | [ 嘉義縣/朴子<br>1.全學期總<br>2.保險費依                                                                                                    | 子市)嘉義勝<br>收費數額不會<br>當學年學生國                                                          | 林子市大同     108 學     包含交通費     國體保險契約                                                                                                    | 國民小學附設<br>年度收費<br>課後延托費<br>訪所定收費標                                                     | ⊌幼兒園<br><mark>青形設定</mark><br>、保險費、家<br>準辦理・                                                                                                    | 長會費、其                                                    | 他等費用。                                                                                            | (單{                                                                           | 立:新台南                                                                        |
| 主要功能:<br>告開放區<br>所資料維護與查詢<br>力兒園資料維護                                                                                                    | 幼兒園名稱 (<br>備註                                                                           | 【嘉義縣/朴子<br>1.全學期總<br>2.保險費依                                                                                                    | 午市)嘉義縣<br>收費數額不會<br>當學年學生國                                                          | 約4<br>約4<br>約4<br>約4<br>約4<br>約4<br>約<br>約<br>約<br>約<br>約<br>約<br>約<br>約<br>約<br>約<br>約                                                                                                    | 國民小學附該<br>年度收費<br>課後延托費<br>所定收費標                                                      | €幼兒園<br><b>青形設定</b><br>、保險費、家↓<br>準辦理 -                                                                                                    | 長 <b>會費、其</b><br>適用                                      | 他等費用。<br>引年齢 ≤5歳                                                                                 | (單f<br>●4歲 ■3歲                                                                | 立:新台門<br>■2歲                                                                 |
| 主要功能:<br>告開放區<br>所資料維護與查詢<br>力兒園資料維護<br>力生資料維護                                                                                                    | 幼兒園名稱(                                                                                  | [ 嘉義縣/朴子<br>1.全學期總<br>2.保險費依                                                                                                    | ₽市)嘉義勝<br>收費數額不會<br>當學年學生<br>」                                                      | <ul> <li>林子市大同</li> <li>108 學</li> <li>包含交通費</li> <li>團體保險契約</li> <li>上學期計</li> </ul>                                                                                                    | 國民小學附設<br>年度收費<br>課後延托費<br>5 個月                                                       | 8幼兒園<br>青形設定<br>、保險費、家<br>準辦理。                                                                                                    | 夏會費、其<br>適用<br>丁                                         | 他等費用。<br>□年齢 ≤ 5歳                                                                                | (單f<br>- 4歲 - 3歲<br>- 4 個                                                     | 立:新台幣<br>■2歳<br>副月                                                           |
| 主要功能:<br>告開放區<br>所資料維護與查詢<br>加完國資料維護<br>力生資料維護<br>力生低收中低收身                                                                                                    | 幼兒園名稱 (<br>備註<br>收費項目                                                                   | <ul> <li>- 嘉義縣/朴子</li> <li>1.全學期總</li> <li>2.保險費依</li> <li>收費期間</li> </ul>                                                                                                    | 子市) 嘉義勝<br>收費數額不 f<br>當學年學生<br>」<br>半日班                                             | <ul> <li>林子市大同<br/>108 學<br/>包含交通費</li> <li>團體保険契約</li> <li>上學期計<br/>小計</li> </ul>                                                                                                    | 國民小學附謝<br>年度收費<br>課後延托費<br>所定收費標<br>5 個月<br>全日班                                       | G幼兒園<br><mark>青形設定</mark><br>、保險費、家<br>準辦理。<br>引                                                                                                    | <mark>夏會費、其</mark><br>適用<br>了<br>半日班                     | 他等費用。<br>3年齢 ≤ 5歳<br><sup>5</sup> 學期計<br>小計                                                      | (單f<br>4歲 3歲<br>4 個<br>全日班                                                    | 立:新台幣<br>2歲<br>引<br>小計                                                       |
| 主要功能:<br>告開放區<br>所資料維護與查詢<br>功兒國資料維護<br>力生資料維護<br>力生資料維護<br>力生低收中低收身<br>分查調                                                                                                    | 幼兒園名稱 (<br>備註<br>收费項目<br>學費                                                             | <ul> <li>「嘉義縣/朴子</li> <li>1.全學期總</li> <li>2.保隆費依</li> <li>收費期間</li> <li>●早期</li> </ul>                                                                                                    | 子市)嘉義勝<br>收費數額不會<br>當學年學生回<br>上<br>半日班                                              |                                                                                                    | 國民小學附翻<br>年度收費<br>(<br>課後延托費<br>5<br>個月<br>全日班<br>7000                                | 23幼兒園<br>青 <del>形設定</del><br>、保險費、家<br>業辦理。<br>引<br>小計<br>7000                                                                                                    | <mark>夏會費、其</mark><br>適用<br>平日班                          | 他等費用。<br>日年齢 S5歳<br>「學期計<br>小計<br>0                                                              | (單f<br>4歲 3歲<br>4 個<br>全日班<br>7000                                            | 立:新台門<br><sup>2</sup> 歳<br>月<br>7000                                         |
| 主要功能:<br>告開放區<br>所資料維護與查詢<br>功兒國資料維護<br>功生資料維護<br>力生低收中低收身<br>う查調<br>即所幼生清冊列印                                                                                                    | 幼兒園名稱 (<br>備註<br>收費項目<br>學費                                                             | <ul> <li>京義縣/朴子</li> <li>1.全學期總</li> <li>2.保險費依</li> <li>收費期間</li> <li>◎ 學期</li> <li>◎ 月</li> </ul>                                                                                                    | P市) 嘉義縣<br>收費數額不信<br>當學年學生回<br>上<br>半日班                                             |                                                                                                    | 國民小學附計<br>年度收費<br>課後延托费<br>5 個月<br>全日班<br>7000                                        | 23幼兒園<br><b>青形設定</b><br>、保險費、家<br>準辦理。<br>引<br>小計<br>7000                                                                                                    | <mark>美會費、其</mark><br>適用<br>平日班                          | 他等費用。                                                                                            | (單f<br>4歲 3歲<br>4 個<br>全日班<br>7000                                            | 立:新台灣<br>■2歲<br>副月<br>小計<br>7000                                             |
| 主要功能:<br>告開放區<br>所資料維護與查詢<br>助兒園資料維護<br>助生資料維護<br>助生資料維護<br>助生低收中低收身<br>查調<br>副所幼生清冊列印<br>醫師紀錄查詢                                                                                      | 幼兒園名稱 (<br>備註<br>收費項目<br>學獎<br>雜些                                                       | <ul> <li>「嘉義縣/朴子</li> <li>1.全學期總</li> <li>2.保陰費依</li> <li>收費期間</li> <li>●學期</li> <li>●月</li> <li>●學期</li> </ul>                                                                                                    | 子市) 嘉義縣<br>収費數額不信<br>當學年學生的<br>上<br>半日班                                             |                                                                                                    | 國民小學附計<br>年度收費<br>課後延托費<br>5 個月<br>全日班<br>7000<br>200                                 | 2000<br>2000<br>2000<br>2000                                                                                                    | <mark>夏會费、其</mark><br>適用<br>平日班                          | 他等費用。<br>3年齢≤5歳<br><sup>≤學期計<br/>小計<br/>0</sup>                                                  | (單f<br>4歲 3歲<br>4 個<br>全日班<br>7000                                            | 立:新台灣<br>2歲<br>月<br>7000<br>200                                              |
| 主要功能:<br>告開放區<br>所資料維護與查詢<br>加兒國資料維護<br>力生資料維護<br>力生資料維護<br>力生低收中低收身<br>分查調<br>剛所幼生清冊列印<br>青领紀錄查詢                                                                                     | 幼兒園名稱 (<br>備註<br>收費項目<br>學費<br>雜費                                                       | <ul> <li>京義縣/朴子</li> <li>1.全學期總</li> <li>2.保陸費依</li> <li>收費期間</li> <li>◎學期</li> <li>○月</li> </ul>                                                                                                    | 平市) 嘉義縣<br>收費數額不<br>當學年學生<br>半日班                                                    | ▲朴子市大同<br>108 學<br>包含交通費<br>国憲保険契約<br>上學期計<br>小計<br>0<br>0                                                                                                    | 國民小學附計<br><b>年度收費</b>                                                                 | 84幼兒園<br><b>青形設定</b><br>、保險費、家<br>準辦理。<br>引<br>小計<br>7000<br>200                                                                                                    | <mark>夏會費、其</mark><br>適用<br>平日班                          | 他等費用。<br>○<br>○<br>日年齢 ≤ 5歳<br>小計<br>0<br>0                                                      | (單f<br>4歲 3歲<br>4 個<br>全日班<br>7000<br>200                                     | 立:新台門<br>■2處<br>利月<br>7000<br>200                                            |
| 主要功能:<br>告開放區<br>所資料維護與查詢<br>功兒國資料維護<br>功生低收中低收身<br>う查調<br>剛所幼生清冊列印<br>青领紀錄查詢<br>功生資料匯入                                                                                               | 幼兒園名稱 (<br>備註<br>收費項目<br>學獎<br>雜獎<br>代辦费                                                | <ul> <li>京義縣/朴子</li> <li>1.全學期總</li> <li>2.保険費依</li> <li>收費期間</li> <li>●母期</li> <li>●月</li> <li>●月</li> <li>●月</li> <li>小計</li> </ul>                                                                                                    | 平市) 嘉義縣<br>收費數額不信<br>當學年學生<br>上<br>半日班                                              | ▲朴子市大同<br>108 學<br>包含交通費・<br>團體保険契約<br>上學期計<br>小計<br>0<br>0                                                                                                    | 國民小學附部<br>年度收費<br>課後延托费<br>5 個月<br>全日班<br>7000<br>200<br>100                          | 23幼兒園<br><b>青形設定</b><br>、保險獎、家<br>準辦理 -<br>1<br>小計<br>7000<br>200<br>125                                                                                                    | ē会费、其<br>適用<br>▼日班                                       | 他等费用。<br>3年龄 ≥ 5歲<br>「參期計」<br>0<br>0                                                             | (單f<br>4歲 3歲<br>4 個<br>全日班<br>7000<br>200<br>8                                | 立:新台門<br>2歳<br>3月<br>7000<br>200<br>3340                                     |
| 主要功能:<br>告開放區<br>所資料維護與查詢<br>加兒園資料維護<br>加生活收中低收身<br>查週<br>副所幼生清冊列印<br>脊锁紀錄查詢<br>均生資料匯入<br>力生資料理為                                                                                      | 幼兒園名稱 (<br>備註<br>                                                                       | <ul> <li>京義縣/朴子</li> <li>1.全塚期總</li> <li>2.保陸費依</li> <li>4.保陸費</li> <li>4.保陸費</li> <li>4.保陸費</li> <li>4.保陸費</li> <li>4.保陸費</li> <li>5.保陸費</li> <li>4.保陸費</li> <li>4.保陸費</li> <li>5.保陸費</li> <li>4.保陸費</li> <li>5.保陸費</li> <li>5.保険費</li> <li>5.保険費</li> <li>5.К%</li> <li>5.К%</li> <li>5.К%</li> <li>5.К%</li> <li>5.К%</li> <li>5.К%</li> <li>5.К%</li> <li>5.К%</li> <li>5.К%</li> <li>5.К%</li> <li>5.К%</li> <li>5.К%</li> <li>5.К%</li> <li>5.К%<td>P市)嘉義勝<br/>收費數額不信<br/>當學年學生回<br/>半日班</td><td><ul> <li>熱朴子市大同</li> <li>108 學</li> <li>包含交通費・</li> <li>回體保險契約</li> <li>上學期計</li> <li>小計</li> <li>0</li> <li>0</li> <li>0</li> <li>0</li> <li>0</li> <li>0</li> </ul></td><td>國民小學附割<br/>年度收費</td><td>Add 纪函<br/><b>青形設定</b><br/>、保險費、家<br/>準辦理。</td><td><mark>長會费、其</mark><br/>適用<br/>T<br/>半日班</td><td>他等費用。<br/>3年齢 ≤ 5歳<br/><sup>S學期計<br/>小計<br/>0<br/>0</sup></td><td>(單1<br/>4歲 3歲<br/>4 個<br/>全日班<br/>7000<br/>200<br/>8</td><td>立:新台門<br/>2歳<br/>月<br/>7000<br/>200<br/>340</td></li></ul>                                                                                                    | P市)嘉義勝<br>收費數額不信<br>當學年學生回<br>半日班                                                   | <ul> <li>熱朴子市大同</li> <li>108 學</li> <li>包含交通費・</li> <li>回體保險契約</li> <li>上學期計</li> <li>小計</li> <li>0</li> <li>0</li> <li>0</li> <li>0</li> <li>0</li> <li>0</li> </ul>                                                                                                    | 國民小學附割<br>年度收費                                                                        | Add 纪函<br><b>青形設定</b><br>、保險費、家<br>準辦理。                                                                                                    | <mark>長會费、其</mark><br>適用<br>T<br>半日班                     | 他等費用。<br>3年齢 ≤ 5歳<br><sup>S學期計<br/>小計<br/>0<br/>0</sup>                                          | (單1<br>4歲 3歲<br>4 個<br>全日班<br>7000<br>200<br>8                                | 立:新台門<br>2歳<br>月<br>7000<br>200<br>340                                       |
| 主要功能:<br>告開放區<br>所資料維護與查詢<br>助兒園資料維護<br>助生資料維護<br>助生近收中低收時<br>含查調<br>副所幼生清冊列印<br>時领紀錄查詢<br>助生資料匯入<br>力生資料理人<br>力生資料理動<br>收費情形設定                                                       | 幼兒園名稱 (<br>備註                                                                           | <ul> <li>         · 嘉義縣/朴子         <ul> <li>1.全塚期總</li> <li>2.保陸費依</li> <li>9.保陸費昭</li> <li>9.保陸費昭</li> <li>9.県</li> <li>9.県</li> <li>9.県</li> <li>9.県</li> <li>9.県</li> <li>9.県</li> <li>9.県</li> </ul> </li> </ul>                                                                                                    | F市) 嘉義縣<br>收費數額不行<br>當學年學生的<br>上<br>半日班<br>(                                        | 糸朴子市大同<br>108 學<br>包含交通費・<br>副體保險契約<br>上學期計<br>小計<br>0<br>0<br>0<br>0                                                                                                    | 國民小學附部<br>年度收費<br>課後延托费<br>5 個月<br>200<br>200<br>1925                                 | Add 兒園<br>青形設定<br>、保險費、家<br>準辦理・<br>小計<br>7000<br>200<br>1225<br>1925                                                                                                    | <mark>菱合费、其</mark><br>適用<br>7<br>半日班<br>(                | 他等費用。<br>3年齢 35歳<br>小計<br>0<br>0<br>0                                                            | (單(<br>4歲 3歲<br>4 個<br>全日班<br>7000<br>200<br>8<br>1540                        | 立:新台書<br>2歳<br>月<br>7000<br>200<br>3340                                      |
| 主要功能:<br>告開放區<br>所資料維護與查詢<br>加兒園資料維護<br>加生徑收中低收身<br>方查調<br>副所幼生清冊列印<br>青领紀錄查詢<br>力生資料匯入<br>力生資料履動<br>女生資料服入                                                                           | 幼兒園名稱 (<br>備註<br>收費項目<br>學覺<br>雜費<br>代辦費<br>材料費<br>活動費                                  | <ul> <li>嘉義縣/朴子</li> <li>1.全學期調總</li> <li>2.保險費依</li> <li>收費期間</li> <li>&gt;學期</li> <li>○月</li> <li>○月</li> <li>○月</li> <li>○月</li> <li>○月</li> <li>○月</li> <li>○早</li> </ul>                                                                                                    | F市)嘉義勝       收費數額不       監察年學生       出日       単日班       (       (       (           | 糸朴子市大同<br>108 學<br>包含交通費・<br>回覧保険契約<br>上學期計<br>小計<br>0<br>0<br>0<br>0<br>0<br>0<br>0<br>0                                                                                                    | 國民小學附部<br>年度收費<br>課後延托費<br>5 個月<br>全日班<br>7000<br>200<br>100<br>1925<br>1500          | Add 兒園<br>青形設定<br>- 保險费、家<br>- 保險费、家<br>- 保險费、家<br>- 保險費、家<br>- 保險費、<br>- Sanda<br>- Contaction<br>- Contaction<br>- | <b>受合费、其</b><br>適用<br>7<br>半日班<br>(                      | 他等費用。<br>年年龄 S5歳<br>「祭期計<br>小計<br>0<br>0<br>0                                                    | (單(<br>4歲 3歲<br>4 個<br>全日班<br>7000<br>200<br>8<br>1540                        | 立:新台湾<br>□2歳<br>引<br>了つつこ<br>200<br>3340<br>1540<br>1200                     |
| 主要功能:<br>合開放區<br>「所資料維護與查詢<br>力兒園資料維護<br>力生資料維護<br>力生資料維護<br>力生資料維護<br>動動力<br>力力<br>一個一個一個一個一個一個一個一個一個一個一個一個一個一個一個一個一個一個一個                                                            | 幼兒園名稱 (<br>備註                                                                           | <ul> <li>嘉義縣/朴子</li> <li>1.全原明總</li> <li>2.保陰費依</li> <li>少愛期</li> <li>月</li> <li>少學期</li> <li>月</li> <li>少學期</li> <li>○月</li> <li>○月</li> <li>○月</li> <li>○月</li> <li>○月</li> <li>○月</li> <li>○日</li> <li>○日</li> <li>○</li></ul>                                                                                                    | F市)嘉義勝<br>収費数額不<br>當學年學生<br>上<br>半日班<br>(<br>(<br>)<br>(<br>)<br>(<br>)             | 糸朴子市大同<br>108 學<br>包含交通費・<br>動體保険契約<br>上學期計<br>小計<br>0<br>0<br>0<br>0<br>0<br>0                                                                                                    | 國民小學附部<br>年度收費<br>課後延托费<br>5 個月<br>全日班<br>7000<br>200<br>102<br>1925<br>1500          | Add 兒園<br><b>青形設定</b><br>、保險費、家<br>準辦理・<br>1<br>7000<br>200<br>(1<br>125<br>1925<br>1500                                                                                                    | ● ○ ○ ○ ○ ○ ○ ○ ○ ○ ○ ○ ○ ○ ○ ○ ○ ○ ○ ○                  | 他等費用。<br>3年時 35歳<br><del>  年時 35歳</del><br>                                                      | (單<br>(<br>4歳 3歳<br>4 個<br>全日班<br>7000<br>200<br>8<br>1540<br>1200            | 立:新台湾<br>2歳<br>引月<br>200<br>200<br>3340<br>1540                              |
| 主要功能:<br>告開放區<br>所資料維護與查詢<br>力兒園資料維護<br>力生質料維護<br>力生質料維護<br>力生低收中低收身<br>分查調<br>創所幼生清冊列印<br>青領紀錄查詢<br>力生資料異動<br>均置情形設定<br>旺級代碼(名稱)設定<br>力生低《名稱)設定<br>力生低級設定<br>力生低級設定<br>自日班級幼生勤练      | 幼兒園名稱 (<br>備註                                                                           | <ul> <li>嘉義縣/朴子</li> <li>1.全學期總</li> <li>1.全學期總</li> <li>2.保險費依</li> <li>(小計)</li> <li>(少學期)</li> <li>(月)</li> <li>(小計)</li> <li>(学界期)</li> <li>(月)</li> <li>(学界期)</li> <li>(月)</li> <li>(二月)</li> <li>(二月)<!--</td--><td>¥市)嘉義勝<br/>收費數額不<br/>當學年學生<br/>2<br/>半日班<br/>(<br/>(<br/>(<br/>(<br/>)<br/>(<br/>)</td><td><ul> <li>         糸朴子市大同         108 學         包含交通費:         回贈保險契約         上學期計         小計         0         0         0         0         0         0         0         0         0         0         0         0         0         0         0         0         0         0         0         0         0         0         0         0         0         0         0         0         0         0         0         0         0         0         0         0         0         0         0         0         0         0         0         0         0         0         0         0         0         0         0         0         0         0         0         0         0         0         0         0         0         0         0         0         0         0         0         0         0         0         0         0         0         0         0         0         0         0         0         0         0         0         0         0         0         0         0         0         0         0         0         0         0         0         0         0         0         0         0         0         0         0         0         0         0         0         0         0         0         0         0         0</li></ul></td><td>國民小學附部<br/>年度收費<br/>課後延托费<br/>5 個月<br/>全日班<br/>7000<br/>200<br/>104<br/>1925<br/>1500<br/>3500</td><td>Add 兒園<br/><b>青形設定</b><br/>、保險費、家<br/>準辦理・<br/>1<br/>7000<br/>200<br/>125<br/>1925<br/>1500<br/>3500</td><td>東會费、其           適用           T           半日班           (</td><td>他等獎用。<br/>3年除 35歳<br/>小計<br/>0<br/>0<br/>0<br/>0<br/>0</td><td>(單<br/>4歲 3歲<br/>4 個<br/>全日班<br/>7000<br/>200<br/>8<br/>1540<br/>1200<br/>2800</td><td>立:新台湾<br/>2歳<br/>月<br/>7000<br/>200<br/>3340<br/>1540<br/>1200<br/>2800</td></li></ul> | ¥市)嘉義勝<br>收費數額不<br>當學年學生<br>2<br>半日班<br>(<br>(<br>(<br>(<br>)<br>(<br>)             | <ul> <li>         糸朴子市大同         108 學         包含交通費:         回贈保險契約         上學期計         小計         0         0         0         0         0         0         0         0         0         0         0         0         0         0         0         0         0         0         0         0         0         0         0         0         0         0         0         0         0         0         0         0         0         0         0         0         0         0         0         0         0         0         0         0         0         0         0         0         0         0         0         0         0         0         0         0         0         0         0         0         0         0         0         0         0         0         0         0         0         0         0         0         0         0         0         0         0         0         0         0         0         0         0         0         0         0         0         0         0         0         0         0         0         0         0         0         0         0         0         0         0         0         0         0         0         0         0         0         0         0         0         0</li></ul> | 國民小學附部<br>年度收費<br>課後延托费<br>5 個月<br>全日班<br>7000<br>200<br>104<br>1925<br>1500<br>3500  | Add 兒園<br><b>青形設定</b><br>、保險費、家<br>準辦理・<br>1<br>7000<br>200<br>125<br>1925<br>1500<br>3500                                                                                                    | 東會费、其           適用           T           半日班           ( | 他等獎用。<br>3年除 35歳<br>小計<br>0<br>0<br>0<br>0<br>0                                                  | (單<br>4歲 3歲<br>4 個<br>全日班<br>7000<br>200<br>8<br>1540<br>1200<br>2800         | 立:新台湾<br>2歳<br>月<br>7000<br>200<br>3340<br>1540<br>1200<br>2800              |
| 主要功能:<br><告開放區 I所資料維護與查詢 动兒園資料維護 动生資料維護 动生資料維護 动生資料維護 动生資料用動印 青續紀錄查詢 动生資料運入 动生資料理人 动生資料理動 收費情形設定 妊娠代碼(名稱)設定 动生班級設定 局形成級之業鄭統一                                                          | 幼兒園名稱<br>(備註<br>                                                                        | 嘉義縣/朴子<br>1.全學瑪總<br>2.保險費依<br>必要期<br>○月<br>○男明<br>○月<br>○月<br>○月<br>○月<br>○月<br>○月<br>○月<br>○月<br>○月<br>○月                                                                                                    | F市)嘉義勝<br>4                                                                         | ▲朴子市大同<br>108 學<br>回含交通費<br>回含交通費<br>小計<br>小計<br>0<br>0<br>0<br>0<br>0<br>0<br>0<br>0                                                                                                    | 國民小學附翻<br>年度收費<br>課後延托费<br>5 個月<br>全日班<br>7000<br>200<br>1925<br>1500<br>3500         | Add 現國<br><b>青形設定</b><br>、保險費、家<br>準辦理・<br>7000<br>200<br>1925<br>1925<br>1500<br>3500                                                                                                    | 長合裁、其<br>適用<br>7<br>半日班<br>(<br>(<br>)<br>(<br>)         | 他等獎用。                                                                                            | (單<br>4歳 3歳<br>4 個<br>全日班<br>7000<br>200<br>8<br>1540<br>1200<br>2800         | 立:新台湾<br>2歳<br>月<br>小計<br>7000<br>200<br>340<br>1540<br>1200<br>2800         |
| 主要功能:<br>合開放區<br>間所資料維護與查詢<br>动見圖資料維護<br>幼生資料維護<br>幼生質料維護<br>幼生低收中低收身<br>分查調<br>圈所幼生清冊列印<br>请發紀錄查詢<br>幼生資料厘入<br>幼生資料異動<br>收費情形設定<br>近級代碼(名稱)設定<br>动生班級設定<br>每月班級幼生數統<br>計表<br>妊級人數統計表 | 幼兒園名稱()       (備註)       收費項目       學费       和費       村料費       活動費       午餐費       點心費 |                                                                                                    | F市)嘉義勝<br>4 收費数額不6<br>2 学日班<br>( )<br>( )<br>( )<br>( )<br>( )<br>( )<br>( )<br>( ) | ▲朴子市大同<br>108 學<br>包含交通費・<br>回答交通費・<br>小計<br>0<br>0<br>0<br>0<br>0<br>0<br>0<br>0<br>0<br>0<br>0<br>0<br>0<br>0<br>0<br>0<br>0<br>0                                                                                                    | 國民小學附翻<br>年度收費<br>課後延托费<br>5 個月<br>全日班<br>7000<br>200<br>1925<br>1500<br>3500<br>3500 | Add 兒園<br><b>青形設定</b><br>、保險獎、家<br>準辦理 -<br>1<br>7000<br>200<br>1225<br>1925<br>1500<br>3500<br>(<br>3500                                                                                                    | 長舎費、其       適用       1       半日班       (                 | 他等費用。<br>3年齢 ® 5歳<br>「學期計<br>小計<br>0<br>0<br>0<br>0<br>0<br>0<br>0<br>0<br>0<br>0<br>0<br>0<br>0 | (單<br>4歳 3歳<br>4 個<br>全日班<br>7000<br>200<br>8<br>1540<br>1200<br>2800<br>2800 | 立:新台幣<br>2歳<br>月<br>小計<br>7000<br>200<br>340<br>1540<br>1200<br>2800<br>2800 |

※倘全園各年齡層幼生收費數額一致,仍需分別登載5歲及2至4歲幼兒收費數額 (請於幼生系統登載5歲幼生收費數額後,按下「增加其他適用年齡收費情形輸 入」,續登載其他年齡層之收費數額)

| 1 收費情報設     | Æ                |                  |                 | 111 89          | BADA 1        | UTHE D | 意う通行者  |       | RRAFIEL | <b>》</b>    | 定                |                     |                | 1198 81           | enerse (       | <u>anna</u> e | 更 <sup>2</sup> 费州读书 | (建築資金約) | SPATE . |
|-------------|------------------|------------------|-----------------|-----------------|---------------|--------|--------|-------|---------|-------------|------------------|---------------------|----------------|-------------------|----------------|---------------|---------------------|---------|---------|
| 幼児園名電       | ( 嘉穀職/中道         | H) EAN           |                 | 民小學附留           | 出見回           |        |        |       |         | 幼兒園名稱       | (嘉教詩/中第          | 創) 嘉教』              | Í              | 小學附續              | 致幼兒園           |               |                     |         |         |
|             |                  |                  | 108 🕸           | 年度收費的           | 形設定           |        |        | (単位   | (:新台幣元) |             |                  |                     | 108 5          | 年度收费              | 睛形設定           |               |                     | (單位     | (:新台幣方  |
| <b>R</b> E  | 1.全學範疇<br>2.保險责欲 | 也丧数部不)<br>目後年後生! | BATTER<br>BRANK | 目後至代表<br>(所定收表示 | ·保治費·<br>創設環· | REAR·A | 他華்共同。 |       |         | RE          | 1.全學頭總<br>2.屈脑黃依 | 2.<br>費款儲不<br>重要年後生 | 包含交通費<br>面體保險契 | · 讀後延托資<br>約所定收費權 | · 依助费·<br>進御理· | 家長立英·詳        | 他等費用·               |         |         |
|             |                  |                  |                 |                 |               | 24     | 年後 85書 | 4世 3世 | 28      | 堆加其他適用年     | 静敏美国形藏           | ٨                   |                |                   |                | 道用            | 目年齢 115歳            | 4歳 3歳   | 2億      |
|             |                  | 1                | 皇期計             | <b>B</b> #      | 1             | 1      | F\$#H  | ਿ     | A       |             |                  |                     | 上學期計           | 1                 | 9              |               | F參和計                | 8       | я       |
| 收费项目        | 收费期間             | ¥BH              | 小臣              | 全日田             | 州             | 羊日紙    | - Mł   | 全日旺   | 小計      | 收费項目        | 收奏期图             | 半日班                 | 小計             | 全日旺               | 心脏             | ¥日妊           | 小計                  | 全日旺     | 小計      |
| ₽₫          | 094<br>16        |                  | 0               |                 |               |        | 0      |       | 0       | ₽ <b>#</b>  | 8壁朝<br>8月        |                     | 0              |                   | 0              |               | 0                   |         | 0       |
| 88          | 10章昭<br>10月      |                  | ٥               |                 | 1             |        | 0      |       | 0       | N.M.        | 0學期<br>0月        |                     | 0              |                   | 0              |               | 0                   |         | 0       |
| 代議員         | 侍徒               | 1                | 0               |                 | 1             |        | F.     |       | 0       | 代樹泉         | 小計               |                     | 0              |                   | 0              |               | 0                   |         | 0       |
| 村称夏         | ■季結<br>3月        |                  | ٥               |                 | 1             |        | D      |       | 0       | 材料費         | 0厚胡<br>0月        |                     | 0              |                   | 0              |               | 0                   |         | 0       |
| 1899        | 194<br>18        |                  | 0               |                 | 0             |        | 0      |       | 0       | 活動費         | 0學期<br>0月        |                     | 0              |                   | 0              |               | 0                   |         | 0       |
| <b>46</b> 7 | 11学校<br>11月      |                  | 0               |                 | 0             |        | 0      |       | 0       | 午餐業         | 0學期<br>0月        |                     | 0              |                   | 0              |               | 0                   |         | 0       |
|             | 140              | _                |                 | -               |               |        |        | -     |         | A REPORT OF | 0.6215           |                     |                |                   |                |               |                     |         |         |

※填列收費標準(不可含幼生保險費、家長會費及交通費)

※各類別幼童收費標準均需設定,如果收費標準設定為 0,系統將判定採用該收費標準的幼生為免費入園且不得申請補助。

※公立設定收費標準:其金額與幼生補助額度有關,不可列入保險費及其他費用,金額 請務必確認清楚。

※如果學校午餐收費假設為4個月或5個月,收費期程就請選擇學期,金額就請填入試算後總額。學費一律填寫7000元收費期程選擇■學期。午餐如未確定請用貴校招標後可能最高數額設定。

| (5) 全國約 晃                                  | 國幼生管               | 理系統             |          | -               |                |                | PC - 10                                                                                                    | 101 101 - 101 PV - 20   |
|--------------------------------------------|--------------------|-----------------|----------|-----------------|----------------|----------------|----------------------------------------------------------------------------------------------------|-------------------------|
|                                            |                    |                 |          |                 |                | 14 M 18        | and the second second second second second second second second second second second second second second second | 統出                      |
|                                            | 主力 当主 建国 非县 46     | 編 這是測試          | 這是測試這是   | 星測試 這是須         | 11試這是測         | â <b>:</b> t : | ·····································                                                                            | Rep > Addition with the |
| 主要の称:                                      |                    |                 |          | star 2010 61% f | 11             |                |                                                                                                    |                         |
|                                            | 約5-2 國 - 各 和英      | STE 498 ## #A 5 |          |                 |                |                |                                                                                                    |                         |
| 2 倍時 傳動 方文 [四]                             | ·师·分 #轻 "字" 别成     |                 |          |                 | 出生目期           |                | 1000 ~                                                                                                    | (ITTH)                  |
| ATLANK IZE                                 | 約生姓者               |                 |          |                 | 755 单色 3125 副版 | 素泉ですが見びます。     | R音 388 F88 💌                                                                                                    |                         |
| the first way and over the story of a mer- |                    |                 |          | and and         |                |                |                                                                                                    |                         |
| DIVITIBLE IT-S THE STE SHE ME AND          | 重新 计的 东方 雪陵 湖美 285 | ARE HITE        |          |                 |                |                |                                                                                                    |                         |
| 的好面貌料料維護                                   | 項次                 | 则分酸宁碱           | 虹名       | 出生日期            | 25             | 颜人             | 人學日期                                                                                                    | 10.05                   |
| 化力 当社 强权 半体分体 裂鳍                           | 1                  | G               | 方        | 201             | カ              | Ŧ              | 2014/08/04                                                                                                    | 205.25 102.202          |
| 圖所約 生清 用列口                                 | 2                  | E 7             | 2.00     | 201             | 58             | 6              | 2014/08/04                                                                                                    | 201 001 275 001         |
| 04 100 100 100 100 100                     | 3                  | c               | 2        | 201             | 8              | 5              | 2014/08/04                                                                                                    | 200.201 501 732         |
| 均生資料購入                                     | 4                  | C               | 56       | 201             | 56             | £              | 2016/02/01                                                                                                    | 100 770 108 222         |
| とわ はに 300 米は 200 重力                        | 5                  | C               | 5FL      | 201             | 50             | 1              | 2015/08/03                                                                                                    | 201.252 001.252         |
| は2 破壊 (画 井) おひ 200                         | G                  | G               | 841      | 201             |                | 6              | 2015/08/03                                                                                                    | 10.1% 16.22             |
|                                            | 7                  | C               | 王        | 201             | ±              |                | 2015/08/03                                                                                                    | 10.181 101 EQ.          |
| AT AT ALL AN ACCOUNTS                      | 8                  | G               | 凉        | 201             | 18             | τ              | 2015/08/03                                                                                                    | 10.191.107.02           |
| INTEL INT NO. INC. AL                      | 0                  | 0               | 2.00 E   | 201             | 24             | i              | 2015/08/03                                                                                                    | 10.151 10.752           |
| 自己的 9号 中南 民力 9号 IEE                        | 10                 | G               | <b>M</b> | 201             | 80             | U .            | 2015/08/11                                                                                                    | 100.7月 1回 202           |
| 戶低收入戶補助專區                                  | 11                 | G               | カ        | 201             | オ              | r              | 2015/08/03                                                                                                    | 10.151 10.752           |
| THE DELYMPH AND DYS THE DEC                | 12                 | G               | 396      | 201             | 34             | 6              | 2015/08/03                                                                                                    | 100.198. 100.222        |
|                                            | 13                 | G               | 溜        | 201             | 787            | 5              | 2013/08/01                                                                                                    | 255.981 275.981         |
| 合有交付的为12种民力等 医                             | 14                 | G               | 100      | 201             | 15             |                | 2013/08/01                                                                                                    | 10.10 100.000           |
|                                            | 15                 | G               | 净        | 201             | 14             |                | 2013/09/02                                                                                                    | 100 201 100 Dic         |
|                                            | 10                 | C               | 212      | 201             | 27             |                | 2014/02/10                                                                                                    | 200 202 621 707         |

※幼生資料維護

※請務必詳實填報各年齡層之幼生資料,並隨時依園內幼生 現況完成各項資料更新 事宜,俾完備系統資訊-新增幼生資料

(1)選左邊選單【園所資料維護與查詢】→點選【幼生資料維護】→按一下【新增 幼童基本資料】按鈕。

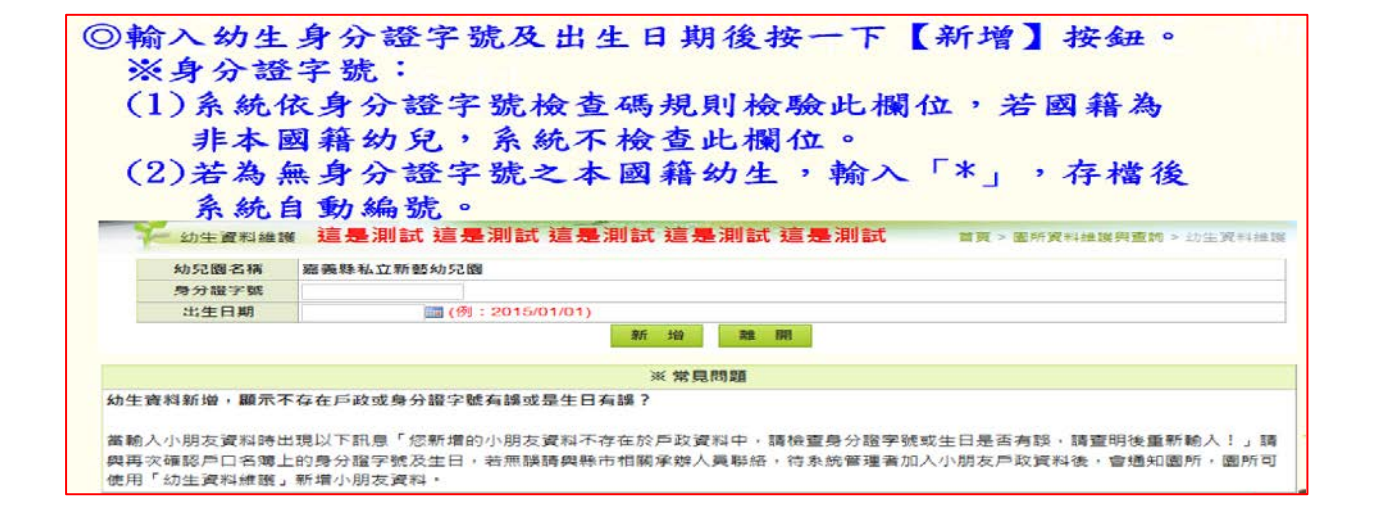

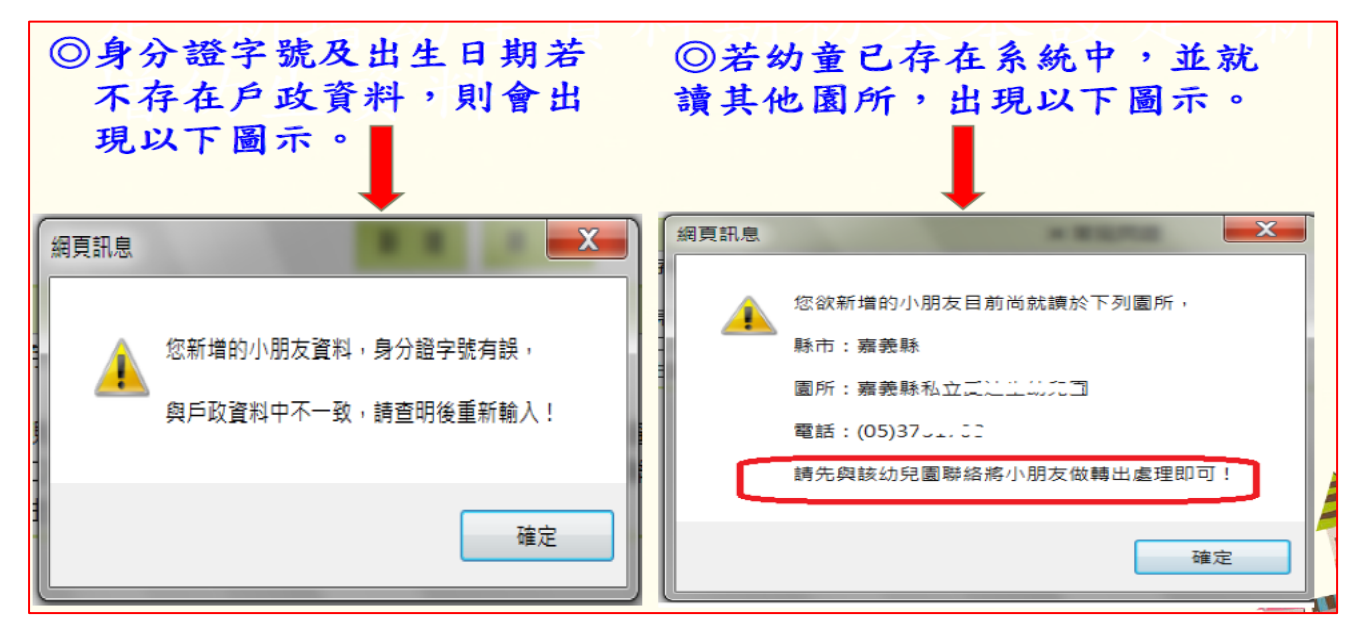

## ※幼生資料新增共有三部份:

| 1、基本資料                               | 幼生基本資料包含(幼童姓名、身分證字號、出生日 期…等)<br>其中幼童屬性之原住民可參閱幼童之戶口名 簿(由系統自動勾<br>選)。             |
|--------------------------------------|---------------------------------------------------------------------------------|
| 2、學籍資料                               | 園所名稱、入學日期、學年學期、班別、採用收費標準等等。                                                     |
| <ol> <li>3、幼生可申請<br/>補助項目</li> </ol> | 自動依前述幼生資料,判定符合的補助申請條件,勾 選後儲存;未來受理家長補助申請案件時,勾屬性自 動判定可補助項<br>目,若有多重申請項目時,系統擇優選取之。 |

| ,, ,, ,, ,, ,, ,, ,, ,, ,, ,, ,, ,, ,, ,, ,, ,, ,, ,, ,, ,, ,, ,, ,, ,, ,, ,, ,, ,, ,, ,, ,, ,, ,, ,, ,, ,, ,, ,, ,, ,, ,, ,, ,, ,, ,, ,, ,, ,, ,, ,, ,, ,, ,, ,, ,, ,, ,, ,, ,, ,, ,, , ,, , ,, , ,, , ,, , , , , , , , , , , , , , , , , , , , | 廖以梦方藏于就现生自步藏;图府顶科群族探查                                                                                                    | (1) (1) (1) (1) (1) (1) (1) (1) (1) (1) | →封汀亟子55.1855×*                 |
|----------------------------------------------------------------------------------------------------|----------------------------------------------------------------------------------------------------|-----------------------------------------|--------------------------------|
|                                                                                                    | 1.基本                                                                                                    | 「「「「」」である。                              |                                |
| 身分證字號                                                                                                    | c                                                                                                    | 幼生姓名                                    | \$#R:                          |
| 出生日期                                                                                                    | 2                                                                                                    | 1生 51                                   | ◎男 ◎女                          |
| 監護人姓名                                                                                                    | 金重明色(意                                                                                                    | 1821 年6                                 | ●本國籍 ◎非本國籍                     |
| 戶籍地址                                                                                                    | 606 嘉義縣 🔳                                                                                                    |                                         |                                |
| 開鮮 金香 地包 太正                                                                                                    | 606 嘉義縣 🔳 🗤                                                                                                    |                                         | □同戶籍地址                         |
| 勝利 合 雪配 吉舌                                                                                                    | 0                                                                                                    |                                         |                                |
| ◎猶香項補助請領清冊中,<br>解決方式:<br>1.當清冊已經送出審核(狀<br>2.當清冊已經儲存(狀態為<br>即可修改以下欄位。                                                                                                    | · 有此小朋友資料時,以下所有欄位皆無法修改<br>態為審核中),請账(市)府承辦人員從 清冊中冊<br>新申請),步罪:免學費(原住民或中低收入戶)。                                                                                                    | 【 -<br>]除幼童申請資料,即可修:<br>補助專區→請領海冊維護-    | 改以下欄位。<br>→修改→將小朋友名字前面的攫取取淌→儲衣 |
| 家戶經濟屬性                                                                                                    | 回低收入戶子女 回中低收入家庭子女                                                                                                    |                                         |                                |
| 身分屬性<br>(*一股身分幼童免填)                                                                                                    | D 外額配偶子女 一 原住民幼兒 日 特殊償還家庭子女 日 特殊償還家庭子女 日 時外障礙幼兒 ※ ※ ※ 2000 第二、 2000 第二、 200 第二、 200 第二、 200 第二、 <th>其他說明:<br/>  家實文號:  </th> <th></th> | 其他說明:<br>  家實文號:                        |                                |
| 就讀屬性<br>(*一般身分幼童免填)                                                                                                    | 目優先入園 目智緩入學,核定暫緩機關                                                                                                    | 文號:                                     |                                |
|                                                                                                    | 2.御氣                                                                                                    | 4本 寶 音                                  |                                |
| 幼兒園名稱                                                                                                    | 嘉義縣私亡                                                                                                    |                                         |                                |
| 入學日期                                                                                                    | 2015/08/03                                                                                                    | 班別                                      | 小班 🔄 班名: 寶貝班 🖻                 |
| 最高補助金額                                                                                                    | 学费: 15000 元 其他收费: 15                                                                                                    | 5000 元 @全日制 《                           |                                |

- ※按下【新增】按鈕時即出現表單欄位,將幼童資料一一填入 表單裡,資料填完 請按下【下一步】出現幼生資料新增下一步畫面。
  - ◎性別:系統依身分證字號第二位自動帶出
  - ◎聯絡地址與戶籍地址相同時則只需填戶籍地址,填完戶籍地址後勾 選【☑ 同戶籍地址】系統將自動複製戶籍地址資料至聯絡地址欄 位。縣市及鄉鎮 市為必選欄位,至詳細地址依各縣市承辦規定。
  - ◎家戶經濟屬性: 低收及中低收入戶幼兒需先進行「低收、中低收身分查調」後,由 系統依結果自動勾選其屬性。
  - ◎身分屬性: 原住民幼兒:系統依內政部戶政司所提供之幼兒資料自動比對原住 民屬性,自動勾選其屬性。

※申請操作圖(請先造弱勢加額清冊,無誤後,再造免學費清冊) ②免學費補助專區

弱勢補助申請:可針對提出申請之幼生,執行「弱勢補助申請」作業。

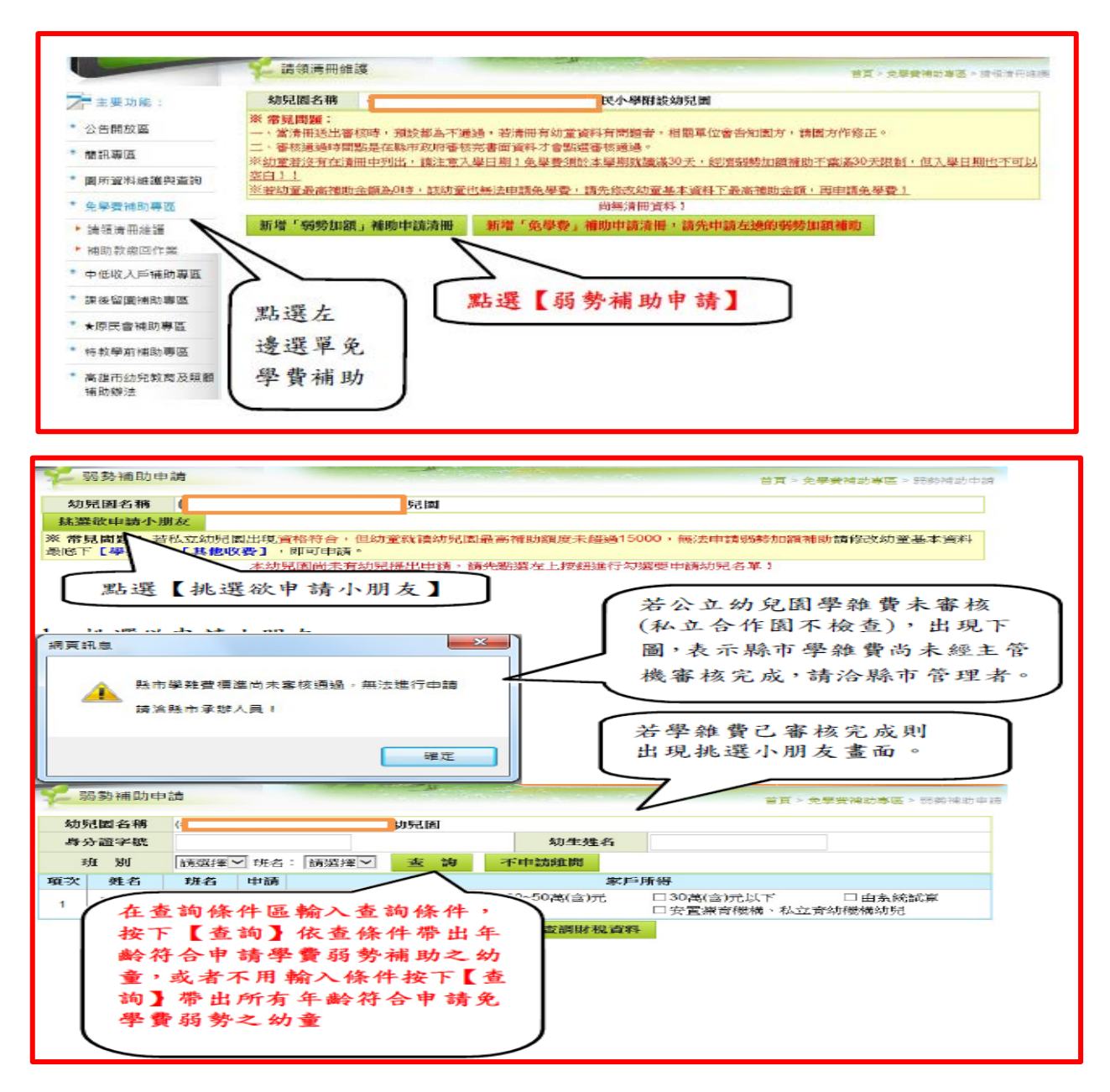

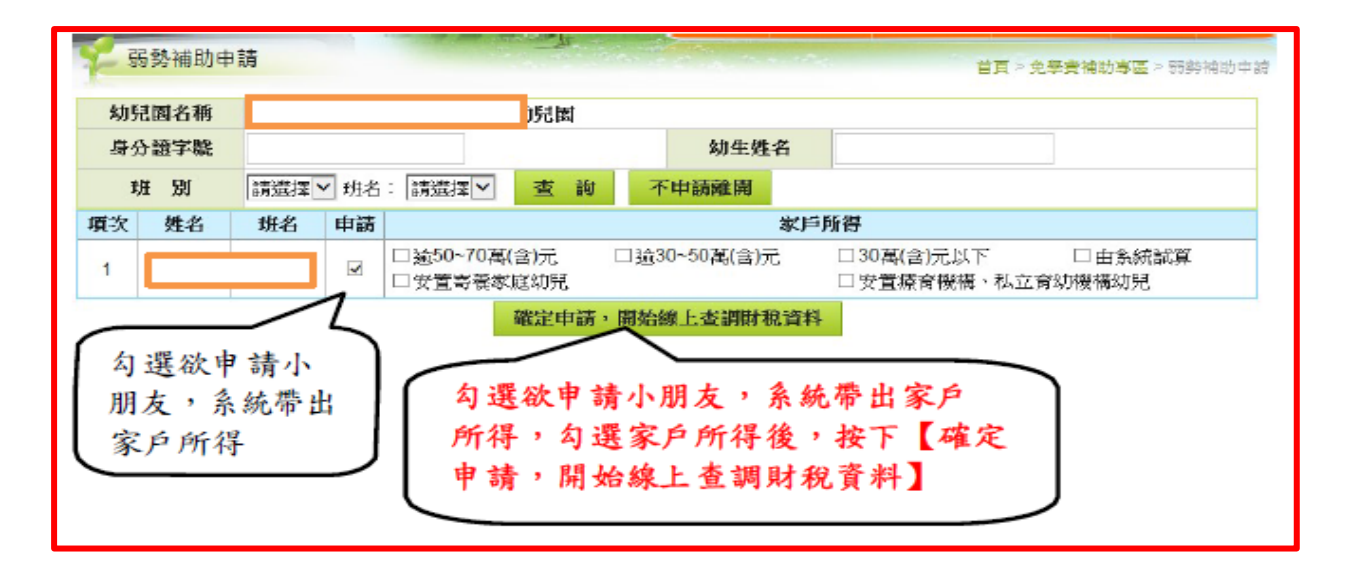

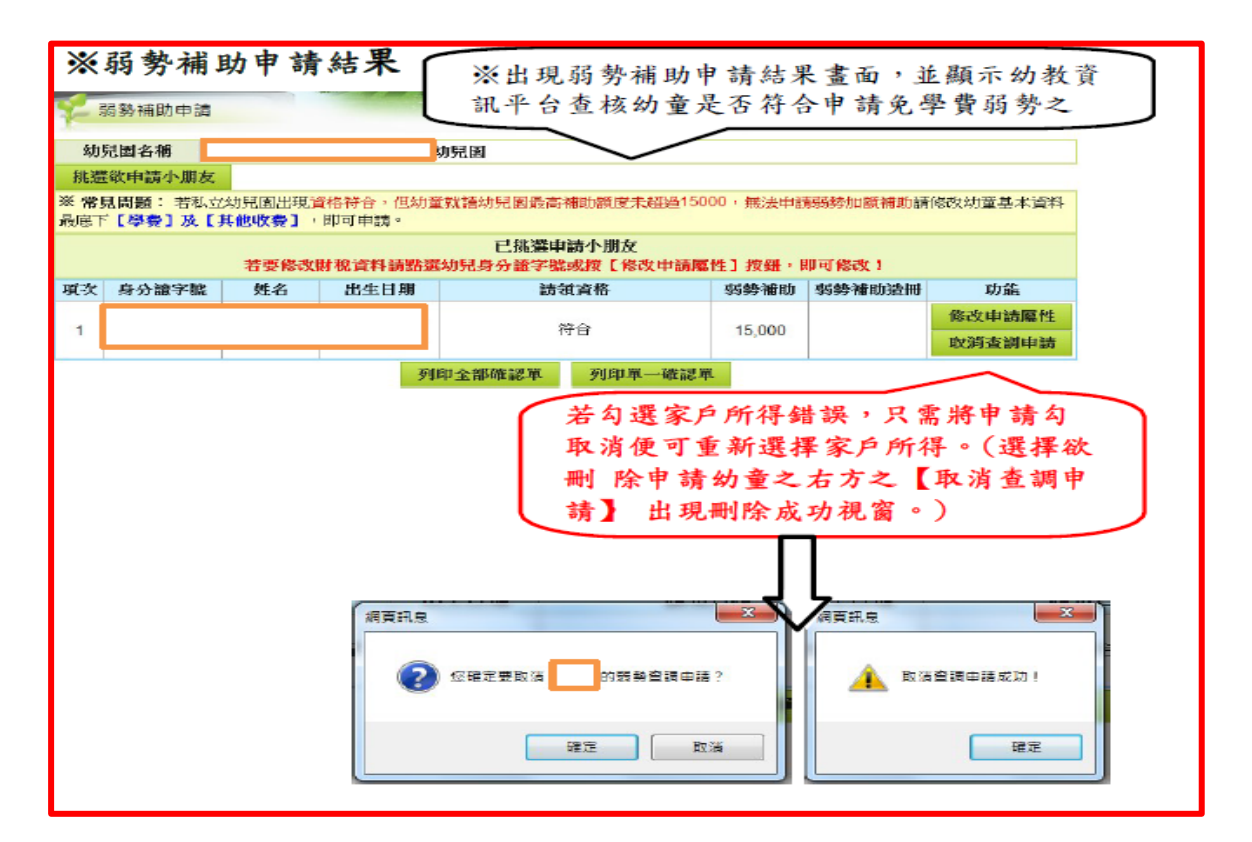

| 列印全部确                                   | E認單                                                                 | _                        |                          |                            |               |               |
|-----------------------------------------|---------------------------------------------------------------------|--------------------------|--------------------------|----------------------------|---------------|---------------|
| - 弱勢補助申請                                |                                                                     |                          |                          | and the second             | 普頁>免學者科       | ●訪事區 > 記物院助申请 |
| 幼兒園名稱                                   |                                                                     |                          | 力見園                      |                            |               |               |
| 挑選欲申請小朋友                                |                                                                     |                          |                          |                            |               |               |
| ※ 常見問題: 若私立幼                            | 兒園出現資                                                               | (格符合・但幼                  | 童就諸幼兒園最高補助額度             | 未超過15000,無法申               | 清马马勢加續補助請     | 修改幼童基本資料      |
| 筑底下【學費】及【具1                             | euxæl,                                                              | 的自由題。                    | 百姓渡南法太阳和                 | -                          |               |               |
|                                         | 若要修改制                                                               | <b>才祝資料請點</b>            | 置幼兒身分證字號或按[《             | 。<br>歌改申請屬性]按鈕,            | 即可修改!         |               |
| 項次 身分證字號                                | 姓名                                                                  | 出生目期                     | 請領資格                     | 瑪勢補助                       | 弱勢補助造冊        | 功能            |
| 1                                       |                                                                     |                          | 符合                       | 15 000                     |               | 修改申請屬性        |
|                                         |                                                                     |                          |                          | 10,000                     |               | 取消查調申請        |
|                                         |                                                                     | 3                        | 到印全部確認單 列印:              | 車一確認單                      |               |               |
| 10 T                                    | Tel Co 2                                                            | AT 10 - 20               |                          |                            |               |               |
| 夜下                                      | 91타3                                                                | E 部 4 認                  | .≢_                      |                            |               |               |
|                                         |                                                                     |                          |                          |                            |               |               |
|                                         |                                                                     |                          |                          |                            |               |               |
| 田田市                                     | 軍總回日県                                                               | Ħ                        |                          |                            |               |               |
| 数回日期                                    |                                                                     |                          |                          |                            |               |               |
| • · · · · · · · · · · · · · · · · · · · | 補助款核發                                                               | 後再轉發                     |                          |                            |               |               |
| 1997 の就學時                               | 即子减免或                                                               | 調成總統                     |                          |                            |               |               |
| 確定                                      | 取                                                                   | 酒                        |                          |                            |               |               |
| •                                       |                                                                     |                          |                          |                            |               |               |
|                                         |                                                                     |                          |                          |                            |               |               |
|                                         | 出現輸                                                                 | 入概款。                     | 方式書面,按下                  | 【確定】                       | ר             |               |
|                                         |                                                                     | - C 128 H9C              |                          |                            |               |               |
|                                         |                                                                     |                          |                          |                            |               |               |
|                                         |                                                                     |                          |                          |                            |               |               |
| 位要開設或儲存未自 ktc.yk                        | .edu.tw 的 確認                                                        | 恩單.pdf?                  |                          |                            | (O) 個存(S) 「   | ■ R3%(C) ×    |
|                                         |                                                                     |                          |                          |                            |               |               |
|                                         |                                                                     | L                        | 依查核結果列印                  | 確認單,出現                     | 列印確認.         | 単畫面           |
|                                         |                                                                     |                          |                          |                            |               |               |
| 石口 印 留                                  | 水田                                                                  | 3                        |                          |                            |               |               |
| グリーキーイ                                  | 唯一記の」                                                               | <del>7-</del>            |                          |                            |               |               |
|                                         |                                                                     |                          |                          |                            |               |               |
| 😪 扇勢補助申請                                |                                                                     | 1.00                     |                          | 首項ト党                       | 学会被助导王 > 弱势油) | 的申请           |
| After Ist of the                        |                                                                     | +51                      | let                      |                            |               | -             |
| 223度221月26月1日1月                         |                                                                     | 90.912                   | R0                       |                            |               |               |
| ※ 常見問題: 若私立幼兒                           | 國出現資格和                                                              | 各,但幼童就能                  | 動紀園最高補助館度未超過150          | 00、每法申請想轉加蹭補               | 計請修改対資基本資     | 料             |
| 最底下[學費]及[其他                             | 改要] · 即可                                                            | 「申請。                     |                          |                            |               |               |
|                                         | THE ON OF TAXABLE                                                   | SK GI SEMI-SPEAKE        | 已挑還申請小朋友                 | (AR-1 1988), BUILT (AR-P-1 |               |               |
| 石<br>西次 身分語字影                           | また ほう ほう ほう ほう ほう ひょう しょう ひょう しょう しょう しょう しょう しょう しょう しょう しょう しょう し | 夏 <b>平雨</b> 酒遇初5<br>七生日期 | 5年71週子編96夜し除以甲硝酸<br>請預資格 | ·王子致胜。即可除以:<br>            | t III         |               |
| AA AAAAAAAAAAAAAAAAAAAAAAAAAAAAAAAAAAA  |                                                                     |                          | an oracin                |                            | 修改申請屬例        |               |
| 1                                       |                                                                     |                          | 符合                       | 15,000                     | 取消波調申請        |               |
|                                         | 12                                                                  | 列印主                      | 部確認單 列印單一礎認知             | ĨĹ.                        |               |               |
|                                         |                                                                     |                          | 25                       |                            |               |               |
|                                         |                                                                     |                          |                          | 按下                         | -列印單-         | 一確認單          |

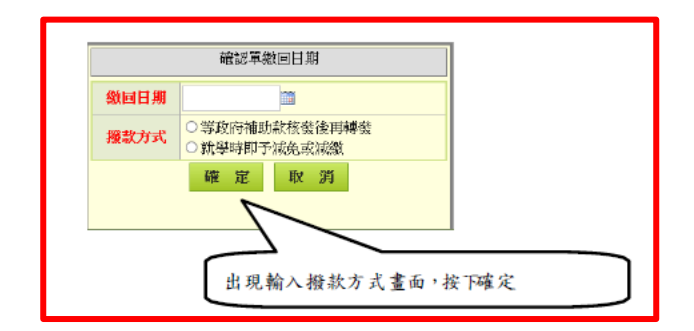

| 修i      | 改幼童 則<br>B. Shiethure 法                                                       | 才稅資源   | <b>부</b>                | The second second second second second second second second second second second second second second second s |            |                        |                          |
|---------|-------------------------------------------------------------------------------|--------|-------------------------|----------------------------------------------------------------------------------------------------|------------|------------------------|--------------------------|
|         | <ul> <li>記 図 名 稱 (<br/>欲 申請 小 朋友<br/>記 問題: 若 私 立<br/>( 學 費 ) 及 [ 1</li> </ul> | 幼兒園出現資 | 动<br>(格符合,但幼童)<br>即可由語。 | <b>兒園</b><br>航牆幼兒園最高補助額度未超過                                                                                    | 15000,無法申前 | 音頁 > 免學費者<br>高弱勢加額補助調( | 8訪書匾> 記動雜訪申請<br>修改幼童基本資料 |
|         |                                                                               | 若要修改   | 材稅資料請點選約                | 已挑選申請小朋友<br>加見身分證字號或按[像改申]                                                                                     | 請屬性]按鈕・「   | 即可修改!                  |                          |
| 項次<br>1 | 身分證字號                                                                         | 姓名     | 出生日期                    | 請領資格<br>符合                                                                                                    |            | 弱勢補助造冊                 | 功能<br>修改中請屬性<br>取消查調申請   |
|         | 7                                                                             |        | 列印                      | 中全部確認軍 列印軍一確                                                                                                   | 認單         | >                      | 7                        |
|         | 點選                                                                            | 要修改    | 之幼童身分                   | 分證字號連結或右                                                                                                    | 方之【修       | 改申請屬小                  | ±]                       |

|                                                                                                    |                                                               |                                                                                                    |                                                                                                    |                                                                                                    |                                                                                                    | 연구                    | (> 先學做情節物質> 的      | 1969450 H           |
|----------------------------------------------------------------------------------------------------|---------------------------------------------------------------|----------------------------------------------------------------------------------------------------|----------------------------------------------------------------------------------------------------|----------------------------------------------------------------------------------------------------|----------------------------------------------------------------------------------------------------|-----------------------|--------------------|---------------------|
| 非公理字號         分子描字號         出生日期         単量         単量         「日         「日         「日         「日         「日         日         「日         「日         「日         「日         「日         「日         「日         「日         「日         「日                                                                                                    | 他把                                                            | ·<br>小和<br>新<br>始<br>成<br>生<br>E                                                                                                    | 步艇:面所真相                                                                                                    | 9.律嫌與至約一幼生3                                                                                                    | 神異物一                                                                                                    | 展动一身分级中的              | en deze -          |                     |
| Abdamental     Abdamental     Abdamental |                                                               |                                                                                                    |                                                                                                    | 1.基本資料                                                                                                    |                                                                                                    |                       |                    |                     |
|                                                                                                    | 身分證主號                                                         |                                                                                                    |                                                                                                    | 幼生                                                                                                    | 姓名                                                                                                    |                       |                    |                     |
| SEEME A 接点       新 神 ● 主要時 ○ 井本田時                                                                                                    | 出生日期                                                          |                                                                                                    |                                                                                                    | 12                                                                                                    | 201                                                                                                    | の男 〇文                 |                    |                     |
| 广播林祉         □ 同戶器           建築電道         □ 同戶器           建築電道         □ 同戶器           建築電道         □ 同戶器           建築電道         □ 同戶器           建築電道         □ 回戶器           建築電道         □ 回戶器           建築電道         □ 回戶器           建築電道         □ 回戶案           建築電道         □ 回戶案           建築電道         □ 回戶案           建築電道         □ 回戶案           建築電道         □ 回戶案           建築電道         □ 回戶案           建築電道         □ 回戶案           建築電道         □ 回日           建築電道         □ 回用           建築電道         □ 回用           建築電道         □ 日           市         □ 日           二         □ 日           □ 日         □ 日           □ 日         □ 日           □ 日         □ 日           □ 日         □ 日           □ 日         □ 日           □ 日         □ 日           □ 日         □ 日           □ 日         □ 日           □ 日         □ 日           □ 日         □ 日           □ 日         □ 日           □ 日         □                                                                                                    | 聖職人姓名                                                         |                                                                                                    |                                                                                                    |                                                                                                    | 20                                                                                                    | ●本國籍 ○:               | 非本國結               |                     |
| 単格電話         □□□月袋           健各電話         □□□月袋           営業目台を認知と参加にから、認知についた文明を見た、日本のなど、「おお、日本のなど」を認知になった。         □□□月袋           営業目台を認知と参加にから、認知についた文明を知られた。         □□□月袋           営業目台を認知と参加にから、認知についた文明を知られた。         □□□月袋           ごびろご         □□□日月袋           ごびろご         □□□日月袋           ごびろご         □□□日月袋           ごびろご         □□□日月袋           ごびろご         □□□日月袋           ごびろご         □□□日月袋           ごびろご         □□□日月袋           ごびろご         □□□□日月袋           ごびろご         □□□□□日月袋           ごびろご         □□□□□□□□           ございとのないたいののののののののののののののののののののののののののののののののの                                                                                                    | 严谨地拒                                                          |                                                                                                    |                                                                                                    |                                                                                                    |                                                                                                    |                       |                    |                     |
| 確認            1         1         1         1         1         1         1         1         1         1         1         1         1         1         1         1         1         1         1         1         1         1         1         1         1         1         1         1         1         1         1         1         1         1         1         1         1         1         1         1         1         1         1         1         1         1         1         1         1         1         1         1         1         1         1         1         1         1         1         1         1         1         1         1         1         1         1         1         1         1         1         1         1         1         1         1         1         1         1         1         1         1         1         1         1         1         1         1         1         1         1         1         1         1         1         1         1         1         1         1         1         1         1         1                                                                                                    | 帶絡地征                                                          |                                                                                                    |                                                                                                    |                                                                                                    |                                                                                                    |                       | □同戶\$              | Sitt. til.          |
|                                                                                                    | 聯結城話                                                          |                                                                                                    |                                                                                                    |                                                                                                    |                                                                                                    |                       |                    |                     |
| • 他也以人序子女         • 中信收入桌屋子女         • 以下資料自多約計算增出。更方不能修改             • 本部方面を         • 本部方面を         • 如子本就動現在         • 不符合補助規定         • 不符合補助規定         • 文厅【修改財稅屬性】         • 公司         • 公司         • 你们         • 公司         • 公司                                                                            | 決方式:<br>宮海寺已经送出客級(<br>宮海寺已経送日客級(<br>宮海寺已経(勝存(大福)<br>河(修改以下郷位・ | 1983 奈徳中)・ 詩縣<br>1997 年後) ・ 歩翔 : 先                                                                                                    | (市)府棠辦人員從<br>蒙賽(厚住民家中)                                                                                                    | : 海西中副除幼童中读;<br>您收入户)清助尊蓝一望                                                                                                    | থান - চাল্যা<br>দিলায় নিজেন্দ্র                                                                            | 御武以下橋位・<br>5→億辺→代5小周辺 | <b>三名字的西部建取取</b> 消 | (→1547 <del>7</del> |
|                                                                                                    | 家戶經濟團性                                                        | □ 他收入岸子女<br>□ 中信收入款落子<br>以下資料自然的<br>對稅醫性:<br>1.利 息: 回                                                                                                    | ☆<br>計算物出・更方不<br>注合確助規定 □                                                                                                    |                                                                                                    |                                                                                                    |                       |                    |                     |
| 就讀職作 口候先人丟 💙                                                                                                    |                                                               | 2.不動產:<br>3.家戶所得: 303<br>4.餘田安格: 符6<br>修改財代團強                                                                                                    | 守会補助規定□<br>B(含)以下(筆:<br>按<br>按                                                                                                    | 不存在者的规定<br>本存在者的规定<br>家戶所将各家员立事件                                                                                                    | ·************************************                                                                       |                       |                    |                     |
| (*一般身分幼童免境) □智遗人掌·故注智遗说解 文统:                                                                                                    | <b>身分属性</b><br>(*〜軽身分幼童免頃)                                    | 2.不對產:司<br>3.废戶所得:300<br>4.酸蛋黃格:春日<br>一個一個一個一個一個一個一個一個一個一個<br>一個一個一個一個一個一個一個一個<br>一個一個一個一個一個一個一個<br>一個一個一個一個一個一個<br>一個一個一個一個一個一個<br>一個一個一個一個一個一個                                                                                                    |                                                                                                    |                                                                                                    | ● 条软磁动音<br><b>记屬性</b> 〕<br>■ 文标 = [                                                                         |                       |                    |                     |
| 2.恭游贤科                                                                                                    | 身分属性<br>*~細身分幼童免環()<br>就讀屬性<br>*一眼身分幼童免環()                    | 2.不 對 產: [1]<br>3. 家戶所得: 30]<br>4. 線描读他: 帶近<br>「你這時一個一個一個一個一個一個一個一個一個一個一個一個一個一個一個一個一個一個一個                                                                                                    | 中会補助規本□ B(合)以下(注: K(合)以下(注: K(合)以下(i)) K(合)以下(i)) K(合)以下(i)) K(f)(i)) K(f)(i) | 新会議的規定<br>家庁所得為家長で当当<br>下【修改財利<br>「<br>、<br>二<br>、<br>二<br>、<br>二<br>、<br>二<br>、<br>二<br>、<br>二<br>一<br>、<br>二<br>一<br>、<br>二<br>一<br>二<br>一<br>二<br>一<br>二<br>一<br>二<br>一<br>二<br>一<br>二<br>一<br>二<br>一<br>二<br>二<br>二<br>二<br>二<br>二<br>二<br>二<br>二<br>二<br>二<br>二<br>二                                                                                                    | <u>多称[編8]</u><br>2. <b>屬 性</b> 〕<br>■ 文統 = [                                                                |                       |                    |                     |
|                                                                                                    |                                                               | <ol> <li>不 動 産: 日1</li> <li>3. 数斤所得:30</li> <li>4. 總式貸付:着付</li> <li>9</li> <li>9</li> <li>9</li> <li>9</li> <li>9</li> <li>9</li> <li>9</li> <li>9</li> <li>9</li> <li>9</li> <li>9</li> <li>9</li> <li>9</li> <li>9</li> <li>2</li> <li>9</li> <li>2</li> <li>2</li> <li>3</li> <li>2</li> <li>3</li> <li>3</li> <li>3</li> <li>3</li> <li>4</li> <li>3</li> <li>4</li> <li>4</li></ol>    |                                                                                                    | - 小田田<br>- 小田田<br>- 小田田<br>- 一日<br>- 一日<br>- 一<br>- 一<br>- 一<br>- 一<br>- 一<br>- 一<br>- 一<br>- 一 | 多統編制<br>2 <u> </u>                                                                                          |                       |                    |                     |
|                                                                                                    |                                                               | <ol> <li>不 動 産: [7]</li> <li>3. 数戶所得: 30]</li> <li>4. 該位資格: 着</li> <li>第</li> <li>第</li> <li>5</li> <li>5</li> <li>5</li> <li>5</li> <li>5</li> <li>5</li> <li>5</li> <li>5</li> <li>5</li> <li>5</li> <li>5</li> <li>5</li> <li>5</li> <li>5</li> <li>5</li> <li>5</li> <li>5</li> <li>5</li> <li>5</li> <li>5</li> <li>5</li> <li>5</li> <li>5</li> <li>5</li> <li>6</li> <li>7</li> <li>5</li> <li>6</li> <li>7</li> <li>7</li> <li>7</li> <li>7</li> <li>7</li> <li>8</li> <li>7</li> <li>8</li> <li>7</li> <li>7</li> <li>8</li> <li>7</li> <li>8</li> <li>7</li> <li>8</li> <li>8</li> <li>7</li> <li>8</li> <li>8</li> <li>9</li> <li>9</li> <li>9</li> <li>9</li> <li>9</li> <li>9</li></ol> | 中会補助規工□ B(含)以下(第:□ K(含)以下(第:□ K(1)以下(1)以下(1)以下(1)以下(1)以下(1)以下(1)以下(1)以下                                                                                                    | 本日本語的規定<br>家戸所得る家会で通信<br>下【修改財利<br>」<br>、<br>、<br>、<br>、<br>、<br>、<br>、<br>、<br>、<br>、<br>、<br>、<br>、<br>、<br>、<br>、<br>、<br>、                                                                                                    | 多时福秋年<br>記屬性<br>○<br>○<br>○<br>○<br>○<br>○<br>○<br>○<br>○<br>○<br>○<br>○<br>○<br>○<br>○<br>○<br>○<br>○<br>○ |                       |                    |                     |

|        | 口低收入戶子女                                                                                                    |
|--------|----------------------------------------------------------------------------------------------------|
|        | □中個收入家庭子女                                                                                                    |
|        | - 以下資料由系統計算帶出, 國方不能修改                                                                                                    |
|        | 財稅屬性:                                                                                                    |
|        | 1.利 息: ☑符合補助規定 □ 不符合補助規定                                                                                                    |
|        | 2.不 動 查: 2符合補助規定 下符合補助規定                                                                                                    |
|        | 3.家戶所得: 30萬(合)以下(注:家戶所得為家長勾選由系統證助計算)                                                                                                    |
|        | 4. 調頓資格: 符合                                                                                                    |
|        | □ 放棄申請                                                                                                    |
|        | 修改財稅屬性步驟同修改幼童資料                                                                                                    |
|        | □ 財稅廢性錯誤:修正為                                                                                                    |
| 家戶經濟團性 | □ 1.30 <b>萬元(合)以下</b> (以下二種資格也必需符合)<br>2.利息10萬(不合)以下                                                                                                    |
|        | 3.不動產3些(不舍)以下數3些(舍)以上總額少於650湯                                                                                                    |
|        | □ 1.逾30~50萬(合)元(以下二種資格也必需符合)                                                                                                    |
|        | 2.利息10歳(不含)以下<br>9. 大学本学等(大会)と「大学2等(会)と「と物理小学8650音                                                                                                    |
|        |                                                                                                    |
|        | □1.2050~705(合)元以下二項資格世必需付合)                                                                                                    |
|        | 2.41)(2.10)(2.10)(1.10)(1.1)(1.10)(1.10)( |
|        | □ 1.塗70萬(含)元以上・或不動產3僅(含)以上且総額超過650萬、或利息10萬(含)以上(只要三藏條件一積不<br>森・繪勾達低欄位)                                                                                                    |
|        | □ 安置寄養家庭幼児                                                                                                    |
|        |                                                                                                    |
|        | <b>续得任物</b> 田文件:                                                                                                    |
|        |                                                                                                    |

※請領清冊維護:提供園所可維護免學費或弱勢加額補助請領清冊,請先新增弱勢加額補助請 領清冊,再造免學費補助清冊。

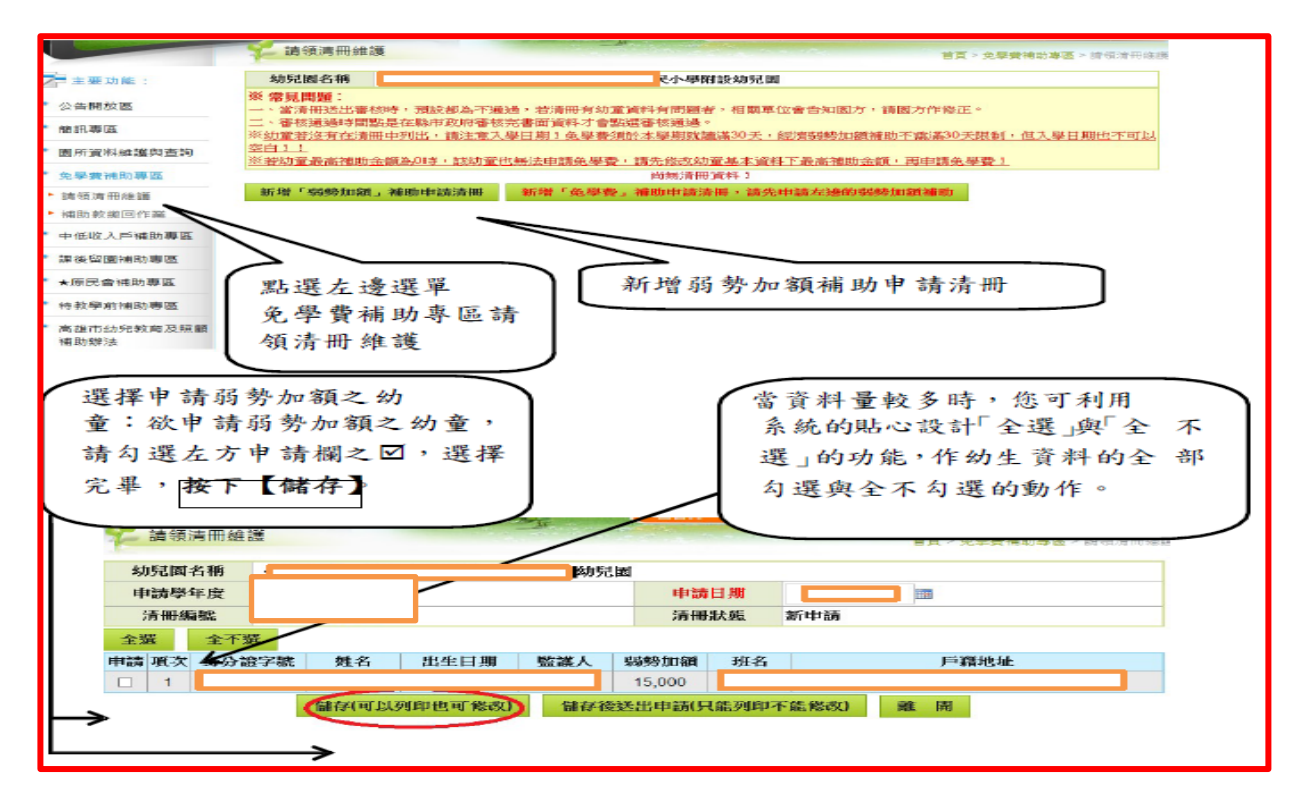

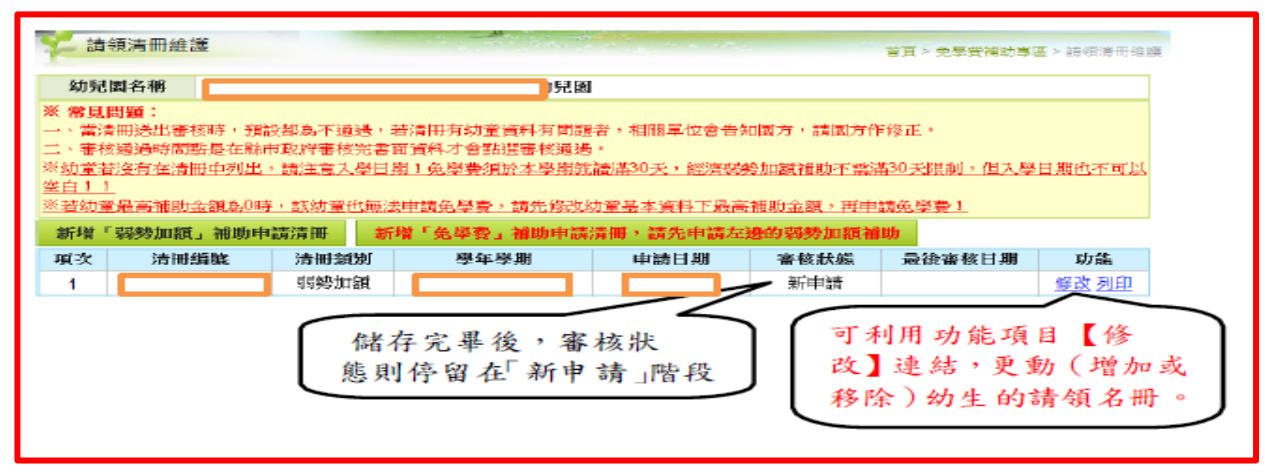

※當選擇【儲存後送出申請】按鈕,資料立即傳送至縣市政府之待審核資料,審核狀態則 變成「審核中」此時則不可進行清冊修改。

| 清朝                                           | 傾清冊維護                                                 |                                             |                                                                            |                                           |                                  | 首頁 > 免學费補助專]                                | ≦ > 請領清冊確鍵       |
|----------------------------------------------|-------------------------------------------------------|---------------------------------------------|----------------------------------------------------------------------------|-------------------------------------------|----------------------------------|---------------------------------------------|------------------|
| 幼兒園                                          | 割名稱                                                   |                                             | 見國                                                                         |                                           |                                  |                                             |                  |
| ※常見間<br>一、當清<br>二、審核<br>※ <u>幼童若</u><br>空白!! | 期間:<br>田送出香核時,預<br>通過時間點是在縣市<br>沒有在清田中列出<br>最高補助金額為0時 | 段都為不通過,若<br>节政府著核完書面<br>,請注意入學日期<br>,該幼童也無法 | 清冊有幼童資料有問題。<br>1資料才會點選審核通過<br>1)免學費須於本學期就論<br>申請免學費,請先修改約<br>1. 金麗森。 通過中立等 | 者,相關單位會告知<br>。<br>衛衛30天,經濟緊張<br>助童基本資料下最高 | 41图方,請图方作<br>參加額補助不需認<br>補助金額,再申 | 1修正。<br><u> 第30天限制・但入學</u><br>請 <u>免學費)</u> | 日期也不可以           |
| 新增<br>項次                                     | 効努加額」 補助中<br>法用編號                                     | ·明行时 和4                                     | F:见学育」 補助中調。<br>周年周期                                                       | 时世, <u>研究</u> 中朝纪:<br>由語日期                | 家核計能                             | 副浴家核日期                                      | that             |
| 1                                            | 234 144 664 686                                       | 弱勢加額                                        | E E                                                                        |                                           | 新申請                              | 400 190 187 187 187 199                     | 终放 列印            |
|                                              |                                                       |                                             |                                                                            | 按下 列日<br>面,選擇<br>即可進行;                    | P出現清<br>【儲存】<br>列印。              | 冊檔案下≢<br>完成 檔案                              | 战 <u>畫</u><br>下載 |
| 您要開創                                         | 或儲存来自 ktc.yk.edu.                                     | tw 的 弱勢加額論領導                                | ∰.pdf?                                                                     |                                           | 開啟(0                             | )) (∰3,,(S) ▼                               | 取満(C) ×          |

|           | 请领清册维護<br>首員、党學資補助等否、按6                                                                                                    |
|-----------|----------------------------------------------------------------------------------------------------|
| 主要功能:     | 幼兒園名稱                                                                                                    |
| 公告開放區     | ※ <b>常見問題:</b><br>一、愛達用時出海的時,朝鮮都為不通過,認識用有幼愛達與有問題会,相關實份会会知識者,強制有作終正。                                                            |
| 前訊事區      | 一、「「「「「「「「「「」」」」」、「「「」」」、「」」、「「」」、「」」、「「」」、「「」」、「」、「                                                                           |
| 圈所資料維護與查詢 | ※初度有这月は項曲中的品,標本是小学目期1克学會項的本学術與講像30大,認着發展加續構成本黨為30大規制,但人學目期也<br>空白11<br>※約45年月本時期64時、01年,450年度は15時を用意,標本公式公開者主導和「素が資料を解、正式標本目素」 |
| 免學費補助專題   | ◎ 常利量或面積的成素面積的。<br>「「「「「」」」<br>「「」」<br>「「」」<br>「「」」<br>「」」<br>「」<br>「                                                          |
| 请领清田准道    | 新增「弱勢加額」補助申請清冊 新增「免學費」補助申請清冊,請先申請左邊的弱勢加額補助                                                                                     |
| 補助教諭回作業   |                                                                                                    |
| 中低收入戶補助專區 |                                                                                                    |
| 課後留圖補助專圖  | 14 FB 1 1 19 19 19 19 19 19 19 19 19 19 19 19                                                                                  |
| ★原民會補助專區  | 點選左遭選早 免学買                                                                                                    |
| 特教學前補助專區  | 補助專區」/請領清冊維護                                                                                                    |
|           |                                                                                                    |

| 點選【清冊約           | 編號】可以            | 觀看目          | 前有啁          | 些幼童         | 童申請        | E.   |                    |   |
|------------------|------------------|--------------|--------------|-------------|------------|------|--------------------|---|
| 請領清冊維護           |                  | -            |              |             |            | 首页   | > 免學費補助專區 > 請領消而總額 |   |
| 幼兒園名稱            |                  | 兒園           | 8            |             |            |      |                    |   |
| 申請學年度            |                  | 清冊編號         |              |             |            | 清冊狀態 | 新申請                |   |
| 申請日期             |                  | 申請人次         | 1人           |             |            | 申請金額 | 15,000             |   |
| 項次 身分證字號         | 姓名 出生日期          | 監護人          | 弱勢加額         | 審核狀態        |            |      | 備註                 |   |
| 1                |                  |              | 15,000       | 新申請         |            |      |                    |   |
|                  | 點選幼生<br>讀畫面,     | 【身分》<br>此時幼  | 證字號,<br>生資料: | 跳出关<br>不可修; | 5一視<br>改,只 | 窗,出现 | 現幼生 資料 閱           | J |
| ※尚未送出申<br>申請則不得再 | 請之清冊,黑<br>重新勾選申訪 | b選【修<br>青幼童) | ·改】可<br>。    | 以重新         | 勾選申        | 請的幼  | 为童(若已經送出           |   |
| ※申請欄位為           | 1 表示該幼           | 童尚未日         | 申請該工         | 頁補助,        | 如要將        | 該生一  | ·併增加至此清册           |   |
| 時只要勾 選-          | 一下即可;表           | 示該幼主         | 童已存在         | 生清册中        | 3 o        |      |                    |   |
| ※點選【列印           | ] 時,可列印          | 該請領          | 清册。          |             |            |      |                    |   |

※「低收入戶或中低收入戶」身分查調註記:

- 一、發放經濟弱勢加額補助申請表予幼生家長。
- 二、回收家長勾選具低收入戶或中低收入戶資格選項的申請表。
- 三、依下圖步驟進行身分查調操作。

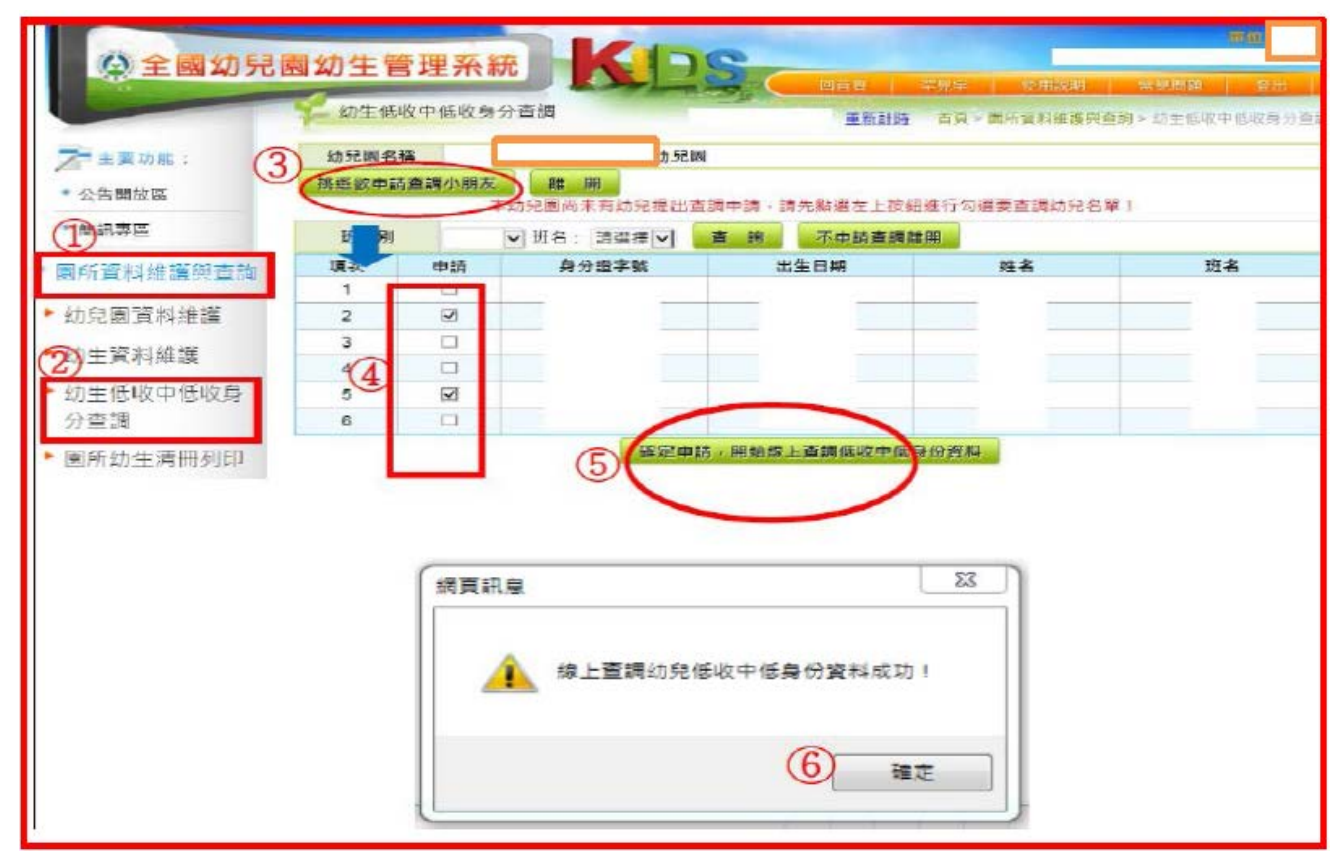

| 幼乡 | 己國名稱                                       | 1.0 | 幼兒園  |           |        |        |                      |  |  |
|----|--------------------------------------------|-----|------|-----------|--------|--------|----------------------|--|--|
| 挑選 | 欲申請查調小朋                                    | 友離  | 開    |           |        |        |                      |  |  |
|    | 己挑逛查調申請小朋友<br>若要修改查調結果資料請按【修改查調層性】按鈕,即可修改! |     |      |           |        |        |                      |  |  |
| 項次 | 身分證字號                                      | 姓名  | 出生日期 | 宣調資格      | 中低補助造冊 | 其他補助造冊 | 功能                   |  |  |
| 1  |                                            |     |      | 具中低身份     |        |        | 修改直調 國性<br>取 消查調 中 請 |  |  |
| 2  |                                            |     |      | 具低收身份     |        |        | 修改查調/爾性<br>取消查調中請    |  |  |
| з  |                                            |     |      | 不具低收、中低鼻份 |        |        | 修改查調局性<br>取減查調申請     |  |  |
| 4  |                                            |     |      | 不具低收,中低身份 |        |        | 修改查調 關性<br>取 消查調 申請  |  |  |
|    |                                            |     |      |           |        |        |                      |  |  |

※修改「低收入户或中低收入户」查調屬性

※查調不具身分資格,家長提供 109 年低收入戶或中低收入戶證明文件者,請依下 圖步驟修改查調屬性。

※路徑:①修改查調屬性→②修正屬性:請勾選幼生身分→ ③確定修正→ ④確定
→⑤ 修正結果顯示。

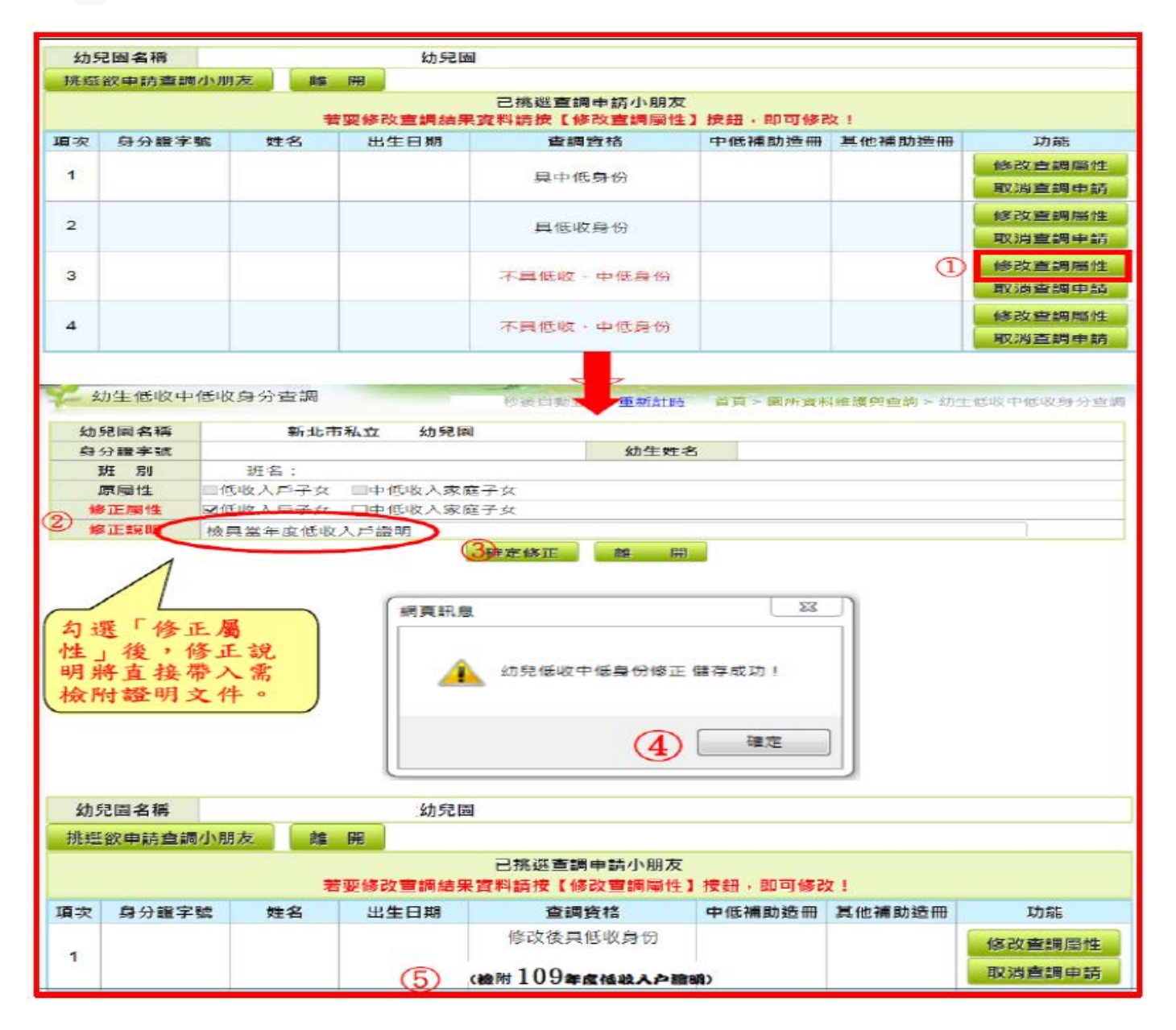

※公私立幼兒園 108 學年度第2 學期(2月1日起)幼兒園幼生資料登載完整性,請各 校(園)於「全國幼兒園幼生管理系統」(以下簡稱系統),依下列說明檢視並設定: 一、<u>系統班級數、實際編班(注意學齡※例如:幼幼班須獨立成班,不可混班)與師</u> 生配置(※例如:幼幼班生師比為8:1)情形相符。

二、全園幼生均應登載於系統,且確定幼生所屬班級與實際情形相同。

三、**另因系統每學期末幼生資料皆會重設**,故請貴園承辦於下學期初(2月1日起) 至該系統檢視及確認事項如下:

(一)若有經本府核定暫緩入學(101年9月2日至102年9月1日)之幼生:請檢視該 生於系統核定暫緩入學公文文號之登載作業。

(二)具中低或低收身分之幼生:重新再依規定查調確認(109年)<u>注意喔新年度(跨年</u> 度需換證)請園方提醒家長及早申請(認審需20天工作日),避免延宕園方協助查調 補助申請期程!。

※學費就學補助彙整表

|                |              | 補助額度(一學期)  |                                       |  |  |
|----------------|--------------|------------|---------------------------------------|--|--|
| 補助項            | 目及家戶所得級距     | 公立幼兒園      | 私立幼兒園(符合幼兒就讀教保服務機<br>構補助辦法)第5條規定之幼兒園) |  |  |
|                | 學費補助         | 全額補助       | 最高 15,000 元                           |  |  |
|                | 低收入户、中低收入户   | 約 10,000 元 | 巴古 15 000 二                           |  |  |
| 經濟弱勢幼<br>兒加額補助 | 30 萬元以下      |            | 取尚 15,000 元                           |  |  |
|                | 逾 30-50 萬元以下 | 約 10,000 元 | 最高 10,000 元                           |  |  |
|                | 逾 50-70 萬元以下 | 最高 6,000 元 | 最高 5,000 元                            |  |  |
| 2 /            | 低收入户         | 全額補助       | 最高 9,000 元(限設籍本縣)                     |  |  |
| ∠-4            | 中低收入户        | 全額補助       | 6,000 元                               |  |  |

※免學費補助,請(鎮、市)立幼兒園納入預算辦理,並檢附納入預算證明書,就讀本縣學校附設幼兒園3至未滿5足歲具原住民身分幼兒放棄免學費申請,申請原住民學費補助請(國小附設幼兒園)開立支票繳回該生學費為新臺幣7,000元。

※公幼2至5歲幼兒免學費補助:幼兒入學即免繳學費,每學期補助新臺幣(以下同)7,000元,低收入戶、中低收入戶家庭幼兒為本案本縣為全額補助對象,請以先行減免為原則。新增免學費補助申請清冊時-5歲免學費與2-4歲幼生免學費補助請分別造冊。另2-4歲幼生之中低、低收入戶幼生檢附「2-4歲中低、低收入戶幼兒學雜費補助印領清冊」如附表及請款領據。

| 108學 4<br>木學 期<br>2至4歲 | 公立「2<br>下度第2号<br>免繳費用<br>免繳費用 | 嘉義期<br>2至4歲中低收<br>产期教保服務走<br>1(維費+活動費<br>1 幼兒共計:○ | ▲ ● 郷 ● 國民小 準附i 設め 20 国<br>入 戸 、 低收入 戸 家庭 幼 2 入 準 免 截費 J<br>注范 目: 109/02/01 至 109/06/31<br>+ 材 料 費 + 午 発 費 + 黙 心 費 ): ○ ○,<br>人 ( 単 低 些 ヘ 戸 ○ へ 、 低 些 ヘ 戸 ○ 人) | 用」請領清冊<br> 〇〇元/人<br>) | ŀ          |
|------------------------|-------------------------------|---------------------------------------------------|----------------------------------------------------------------------------------------------------|-----------------------|------------|
| <b>纳</b> 斯 符合幼童        |                               |                                                   | 入學免繳費用 撥還校(園)方額                                                                                                    | 度                     | (1) A.     |
| 1000 301               | 姓名 出生年月日                      |                                                   | 中低收入戶、低收入戶(擇一填列)                                                                                                    | 金額                    | 1941 12.95 |
| 1                      |                               | 000.00.00                                         |                                                                                                    | 00, 000               |            |
|                        |                               |                                                   |                                                                                                    |                       |            |
|                        |                               |                                                   |                                                                                                    |                       |            |
|                        |                               |                                                   |                                                                                                    |                       |            |
|                        |                               |                                                   |                                                                                                    |                       |            |
|                        |                               |                                                   |                                                                                                    |                       |            |
|                        |                               |                                                   |                                                                                                    |                       |            |
|                        |                               |                                                   |                                                                                                    |                       |            |
|                        |                               |                                                   |                                                                                                    |                       |            |
|                        |                               |                                                   |                                                                                                    |                       |            |
|                        |                               |                                                   | .t. 94                                                                                                    | 00,000                |            |
|                        |                               |                                                   | 4 ar                                                                                                    | 00,000                |            |
| 合計:                    | 新台幣                           | \$ 00,000 元整                                      | <u>.</u>                                                                                                    |                       |            |
| <b>禾 辦人</b>            | :                             |                                                   | 主計人員: 圖長/1                                                                                                    | (责人:                  |            |

※5 歲幼兒經濟弱勢加額補助:請務必發給家長申請表,並於期限內繳回為家長提出 申請;另低收入戶、中低收入戶資格及家戶年所得等資料為家長個人隱私,倘未經 家長填列申請表及同意比對前,不得擅自至幼生系統查調與申請本項補助。

※私立幼兒園行政作業費需檢附原始憑證正本,原始憑證金額需等於行政作業費請 領金額,如果原始憑證金額大於行政作業費則需再檢附機關分攤表。

## 各項學前教育補助常見問題

#### 一、系統操作問題:

#### (一)如何更改本系統登入密碼?

本系統帳密匯自「全國教保資訊網」園方若欲更改本系統登入密碼,可自「全 國教保資訊網」更改,隔天便可以新密碼登入本系統。

#### (二)部份罕見字無法打出,怎麼辦?

個人電腦內部如未建置罕見字字元,建議以相似字替代,並於清冊列印 時, 以手寫方式修正即可。

#### (三)幼生資料無法修改?

當各項補助請領清冊中有該小朋友資料時,身分證字號、生日、家戶經 濟屬性、 身分屬性、就讀屬性及學籍資料」皆無法修改。

- 但有下列兩種情形即可進行修改:
- ※當清冊已經送出審核(狀態為審核中),請電本府承辦人員從清冊中刪除 幼童申請資料,即可修改該欄位。
- ※當清冊已經送出申請(狀態為新申請),步驟:免學費補助專區→請領清冊維 護→修改→將幼生名字前面的選取取消→儲存即可修改該欄位。

## (四)對照戶口名簿幼生資料並無錯誤,為什麼系統顯示戶政資料錯誤,無法取得所 得資料?

出現「註:因戶政資料提供錯誤,無法取得財稅家戶所得資料,若需申請弱勢 加額補助,請提供證明文件」非表示無法申請"弱勢加額"補助,也不是園方 輸入資料有誤,而是戶政的系統資料中,無法取得父母親的 相關資料,以至 於無法顯示所得金額是多少。園方可請家長申請父親與母親及幼兒" 107 年 度綜合所得稅證明及財產總歸戶(請依當學年度免學費補助注意事項提供 採計年度之佐證資料)",若是金額符合補助標準,一樣可以申請"弱勢加額"。

#### (五)幼生資料新增,顯示不存在於戶政資料中?

當輸入幼生資料時出現以下訊息「您新增的資料不存在於戶政資料中,請檢查 身分證字號或生日是否有誤,請查明後重新輸入!」請與家長確認戶口名簿上 的身分證字號及生日,若無誤請至系統公告開放區/與我聯絡聯繫系統管理者, 並將戶口名簿傳真至 02-22566166 並於傳真中留下連絡姓名及電話,待系統管 理者加入幼生戶政資料後,會通知幼兒園,幼兒園可使用「幼生資料維護」新 增小朋友資料。

#### (六)用幼生資料匯入,可申請補助系統沒有勾選?

請至「園所資料維護」確認**各項收費標準**是否設定完成。

(七)請領資格查詢,顯示符合資格,沒有勾選?

請先檢查有無設定收費標準確定設定完畢後,至「幼生資料維護」,將幼生資 料重新存檔即可。

#### (八)無法列印確認單?

由於列印確認單會開新視窗,所以當園方的電腦 IE 若更新至 SP2 請先取 消快 顯封鎖(取消方式如下圖),或者關閉其它會阻止彈出視窗的軟體 (如:YAHOO、MSN、Google)。

#### 一、5歲幼兒免學費就學補助資格問答

※小孩出生月為年尾出生,如提前入園可否請領補助款?

教育補助方案之年齡條件係採學齡制,每名幼兒一學年可請領2次,如提早入園就 讀則不在請領範圍內。

※小孩辦理緩讀,可否繼續請領免學費補助款?如何申請?

依教育部規定,小孩仍可請領補助款,但需有「緩讀證明」,其證明需經各級主管機 關特殊教育學生鑑定及就學輔導會鑑定,並於申請補助款時檢附相關資料。

#### ※幼兒為大陸籍,現來台依親,目前已辦收養,可以申請免學費嗎?

不可以,依補助作業規定,需為本國籍幼兒方能申請補助款。

※幼兒目前就讀 A 園所預計於下個月辦理轉學就讀 B 園所,是否可以請領「5 歲幼兒 免學費補助」補助,要如何請領?

倘若轉學前已由A園所申請補助,日後則需回A園所取補助款,且B園所無法協助 家長申請補助;如轉學時尚未申請補助,以A園申請為原則,並請2園務必與家長 確認是否申請補助,避免遺漏申請補助,影響幼兒權益。

※幼兒已請領其它教育費用補助仍可以同時請領「5歲幼兒免學費補助」或「經濟弱勢 幼兒加額補助」嗎?

就學補助款項原則為「擇一」、「擇優」,故同性質補助款不得重覆領取。

- ※低收入戶證明、中低收入戶證明時效認定?
- 視各地直轄市、縣(市)開立為有效證明認定。

#### ※領有其他縣市的中低收入戶證明是否可以申請中低收入戶補助?

- 其他縣市之「中低收入戶證明」是可以申請中央的 5 歲幼兒免學費補助及中低收入 戶幼兒就學補助,中低沒有戶籍地限制。
- ※幼兒於申領補助款後,中途離園且未至他園繼續就學者,若其補助額度逾該生實際 繳交費用,請先來電告知本府,並依嘉義縣教保服務機構收退費辦法當學期辦理繳 回。
- ※學期中途有其他園所轉入之幼生,需要再替他申請補助嗎?

請先確認該幼生是否已在先前的園所申請過了,若申請過就無須再替該幼生申請, 若沒有申請過或是先前沒有就讀幼兒園者則需申請補助。補助最後申請時間為 109 年6月15日(需在 109 年 5 月 15 日前入園) 私幼,公幼 109 年 4 月 15 日前入園。 ※幼生父母親於 109 年 3 月 1 日離婚,由母親取得幼生監護權,本次弱勢加額需查調 107 年度監護人及幼生財稅資料,但是 107 年的時候父母親還沒離婚,父親的財稅資 料需要納入採計嗎?不用。幼生申請弱勢加額補助的當學期,監護人是母親,所以 只會採計母親及幼生的財稅資料,請家長特別留意確認單上面的金額,倘若有疑義, 請家長提供「確認單及佐證資料」給園方,請園方協助確認後進行經濟屬性修正。

#### ※經濟弱勢的幼生,可以重複請領其他單位的補助嗎?

若補助的類型同為就學補助是無法重複請領的,生活扶助或是其他補助則要看該項 補助的規定才能確認,原則上不衝突。

#### ※不動產要判如何判讀?

請計算父、母、幼生三位財產總和

※107 年度綜合所得稅各類所得清單要判如何判讀? 請計算父、母、幼生三位所得總合須符合規定之所得級距3人之利息總合不超過10 萬元 ※請參閱下圖:

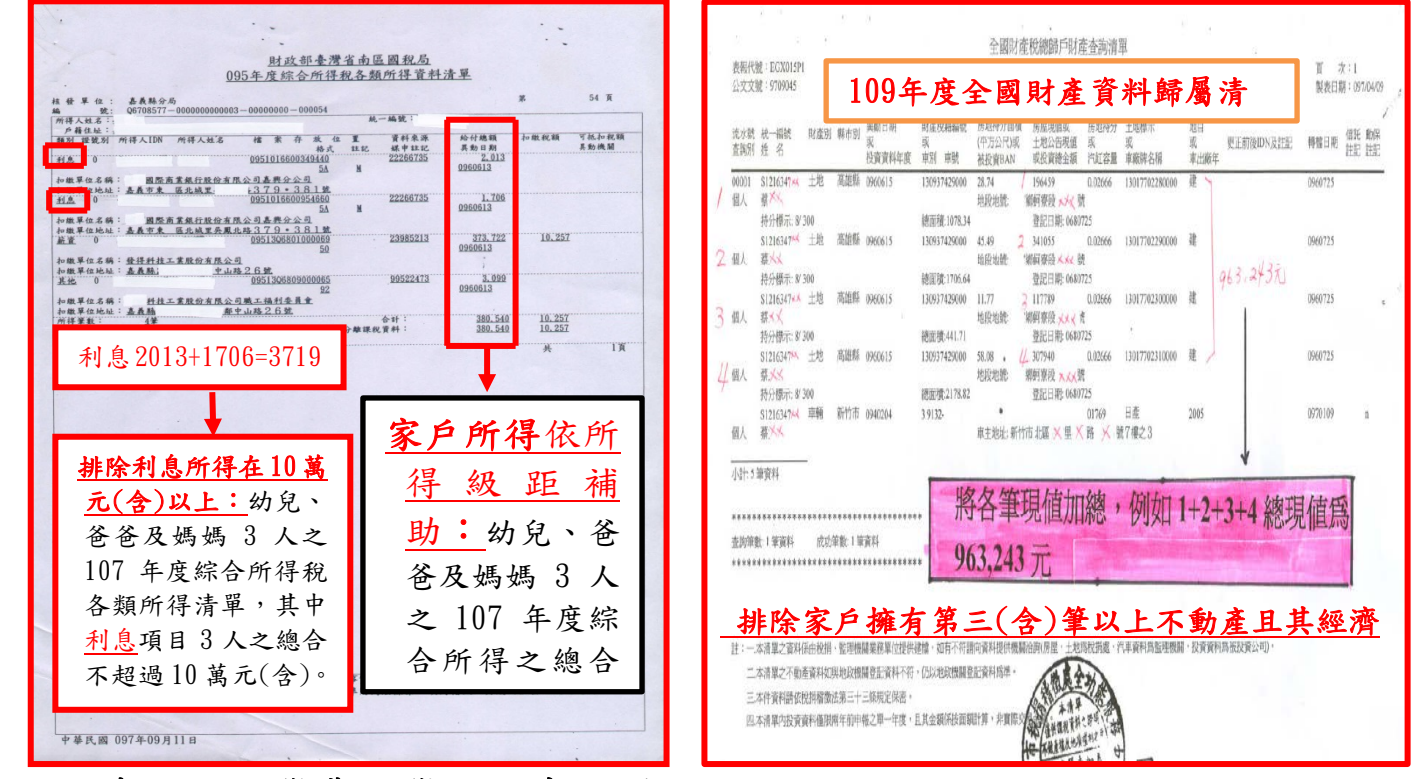

## 二、5歲幼兒免學費就學補助系統問題

#### X為何無法修改幼生經濟屬性或資料?

請將幼生從「清冊」中移出再修正,清冊包含弱勢加額清冊及免學費清冊,更改完 畢後請務必再將幼生移入清冊中。

#### ※如何將幼生從清冊中移出?

尚未【儲存後送出】前,可以在全國幼兒園幼生管理系統/免學費補助專區/請領清冊 維護中點選該清冊「修改」,進入後將該名幼生前方取消成□,按【儲存】後該名幼 生即移出清冊。移入方式同前述路徑,點選同一份清冊「修改」後該名幼生前方☑ 確認勾選,按【儲存】後該名幼生即移入清冊,非必要請勿隨意新增清冊。

#### ※若點選【儲存後送出】後如何修正資料?

無法修正。請電洽本科承辦人退回清冊方能修改。故請園方送件審查前,皆點選【儲 存】即可。

#### ※為何免學費清冊人數與本園大班幼兒人數不符?

有以下可能性:「請確認所有幼生皆已入學滿1個月方能造冊」、「非本國籍幼兒無法 申請」、「是否曾將幼生從清冊中移出而忘記再移入」、「幼生最高補助金額輸入錯 誤」...等。

#### ※登入資料時,孩子或家長姓名為稀有字無法登打?

請尋找相似字登打或將該字拆成兩部分後以()框起,列印出清冊時人工修改後蓋 章即可。

#### ※弱勢加額補助同一級距之金額為何不一致?

先確認每位幼生「最高補助金額」是否正確,請至幼生管理系統【幼生資料維護】

中修改, 無法修改請先將幼生移出清冊。

- 公立:金額為幼童之採用收費標準對應至園方的收費標準設定的學費+ 代辦費, 所以當採用收費標準不同,補助金額也會不同。
- 私立:補助金額為幼童基本資料之最高補助金額,所以當採用收費標準不同,補助 金額也會不同。
- ※沒有報稅或母親為外籍配偶,怎麼向國稅局申請?
- 若家長沒報稅,一樣可以向國稅局申請,若證明文件上顯示查無資料一樣認定 30 萬 以下。
- ※不動產總額650萬計算方式?

家長檢附稅捐機關申請(監護人及幼兒) 之財產稅總歸戶財產查詢單,不動產 包括土地、房屋、田賦…等。

- ※計算方式如下:不動產 2(含)筆以下:不計算總額,也就是不排除。不 動產 3(含) 筆以上:若總額超過 650 萬則應予排除,不可申請弱勢加 額補助。但前揭不動 產經直轄市、縣 (市)主管機關認定非屬私權利自主處分經濟價值者(例如土地為 水源、綠地保護區或訟爭中且不能處分之不動產),得檢附相關資料,個案認審。
- ※如何申請全國財產稅總歸戶財產查詢清單,應備妥那些證件呢?可否代理申請?可 否網路申請?
- 一、申請個人財產稅總歸戶財產查詢清單,申請人(代理人)應攜帶身分證正本; 如申請全戶財產資料,應攜帶全戶戶口名簿影本或當日核發之全戶戶籍謄本; 如戶籍內有已成年者應帶該成年人之身分證影本、印章並書立委託書,由該戶 一人代表申請。
- 二、可否網路申請?因事涉及個人財產隱私保密等之問題,為避免個人產資料外洩, 目前並未開放網路申請,雖可預約申請,但必須攜帶身分證明文件領取全國財 產清單;為加強便民服務,各稅捐機關均設置多功能服務櫃台,以隨到隨辦方 式受理該項申請業務,需要的時候,可就近向所在地稅捐機關申請

### 三、5歲幼兒免學費就學補助表件問題

#### ※大寫金額國字錯誤?

請留意有無錯別字—「零壹貳參(叁)肆伍陸柒捌玖拾佰仟萬」。

#### X監護人簽章應注意哪些?

「申請表」、「確認單」、「清冊」家長簽名或蓋章擇一,同一人即可,毋須皆簽名或蓋 章。蓋章請清晰可辨且勿重疊;簽名勿用鉛筆且筆跡需一致。請務必讓家長詳閱所有 表件並「親自」簽章,避免產生爭議。

#### ※申請表件可以到哪邊下載?

各項學前教育補助相關表件皆可在本縣教保資源網站/幼教科專區/**各項補助申請資料** 下載或**全國幼兒園幼生管理系統/公佈欄下載**。

※中低收入、低收入户資格可以到哪邊查詢?。

請至全國幼兒園幼生系統/園所資料維護與查詢/幼生低收中低收身分查調/向下查調。 ※實施優惠措施收據如何表示?

倘若私立幼兒園提供大班幼兒家長優惠措施,請從月費或其他費用扣抵,勿更動學費 之金額(務必呈現學費1萬5,000元),以降低家長疑慮。

#### ※申請表件如何裝訂才可避免退件?

請將每份幼生資料【申請表→確認單→各項應檢附之證明文件(清冊有註記者)→繳 費收據】以釘書針在左上角訂成1份,並按清冊上之幼生編號排序,以活動夾子夾好。 ※存摺戶名應注意哪些?

本縣所有私立幼兒園皆已改制,故請各幼兒園銀行戶名務必更換成正確之園方名稱 (不得再出現托兒所及幼稚園稱呼),並請向銀行確認戶名是否包含負責人之姓名。 ※表件如果有修改該怎麼辦?

小衣什如不有修以該心麼辦! 家妹書 法册 陈婕袋書供去放开者(

審核表、清冊、領據等表件有修改處(金額不得修改),請記得蓋園長或園主任的章, 並應優先回歸幼生管理系統修正,其他單位(鄉鎮公所、國稅局)提供之佐證資料及 領據金額不得自行修改。

#### ※請領清冊哪些類別不用蓋章?

幼兒就讀公私立幼兒園,「弱勢加額補助」請領清冊需家長簽名或蓋章,免學費請領 清冊家長不用簽名或蓋章。

幼兒就讀私立幼兒園,「免學費及弱勢加額補助」請領清冊需家長簽名或蓋章。

## 嘉義縣108學年度第2學期5歲幼兒免學費就學補助之「經濟弱勢加額補助」申請表

(本表應由家長或監護人填寫)

| め名女名         め名身分婆字號         電 話           補助標準說明:                                                                                                    | 幼 兒 姓 名         補助標準說明:         一、補助對象: 102年9月2日至103年;         會鑑定,核定暫緩就讀國民小學者。         二、免學費就學補助包括「學費補助」及         請,由幼兒園主動協助辦理外;弱勢         於幼兒園指定期限內繳回,以利園方         三、符合「弱勢加額補助」資格者,除家         總額逾650萬元,或家戶年利息所得         料,不動產則採計當年度財產歸屬消         五、不動產部分,依衛生福利部修正發布         附相關資料,經直轄市、縣(市)主管         六、免學費就學補助額度:         補助項目及家戶所得級         學費補助(全體5歲幼身)         一、補助項目及家戶所得級         小的人戶、中         30.萬元以下         逾 30-50 萬元,<br>逾 30-50 萬元,         註:弱勢加額補助         位收入戶、中         30.50 萬元,         逾 30-50 萬元,         逾 30-50 萬元,         逾 30-50 萬元,         逾 30-50 萬元,         逾 30-50 萬元,         逾 30-50 萬元,         逾 30-50 萬元,         逾 30-50 萬元,         逾 30-50 萬元,         逾 30-50 萬元,         逾 30-50 萬元,         逾 30-50 萬元,         1.         計算動和         1.         市 時,弱勢加額補助         (免填下列欄位, 並請於下方欄)                                                                                                    | <b>幼兒身分證字號</b><br>9月1日間出生的小朋<br>支「經濟弱勢加額補助<br><b>梦加額補助須由家長提</b><br>5協助後續申領事宜。<br>戶年所得不得逾70萬<br>一一一一一一一一一一一一一一一一一一一一一一一一一一一一一一一一一一一一             | 表,或經各級主管構<br>(簡稱弱勢加額補助<br>出申請,因此,請<br>(<br>一, 一, 還排除家戶<br>與母親(或法定監護人<br>條規定,所列之未過<br>不列入不動產之公告<br>補助額度 | 電話<br>機關特殊教育學<br>)」二項,除9<br>及長勾選第七票<br>確有第3筆以_<br>或養父母)之<br>医生經濟效益。<br>現值總額計算 | 學生鑑定及就學輔 |  |  |  |  |
|----------------------------------------------------------------------------------------------------|----------------------------------------------------------------------------------------------------|----------------------------------------------------------------------------------------------------|----------------------------------------------------------------------------------------------------|-------------------------------------------------------------------------------|----------|--|--|--|--|
| <ul> <li>補助對象:102 年9月2日至103 年9月1日間出生的小朋友,或經各級主管機關特殊教育學生鑑定及就學轉執着定,核定暫領就讀圖尺小學者。</li> <li>今學費就學補助包括「學費補助」及「經濟勁勢加潮補助旗相致儀稱颈勢加潮補助」二項,除免學費補助一項免目<br/>請,由幼兒園主動協助辦理外,弱勢加潮補助預由家長提出申請,因此,請家長勾選第七點申請佩之選項,3<br/>次幼兒園指定期限內繳回,以利園方協助後續中帶事查。</li> <li>六 符合「蜀勢加潮補助」及「經濟勁勞加潮補助須出家長提出申請,因此,請家長勾選第七點申請佩之選項,3<br/>次幼兒園指定期限內繳回,以利園方協助後續中帶事查。</li> <li>六 不會主衛勢加潮補助」算格者,下除字中所得不得過 20 萬元外,還排除家戶擁有第3 筆以上不動產且公告現值<br/>總類逾 650 萬元,或家戶年利息所得逾10 萬元者。</li> <li>四、本學期家戶年所得得。家戶年利息所得逾10 萬元者。</li> <li>四、本學期家戶年所得不得過。10萬元者,200萬元人不動產之公告現值總點計算。</li> <li>五、不動產部分,依衡生福利部修正發布之社會教助法第 52 條規定,所列之未產生經濟效益土地,必須由家長約<br/>所相關資料,經直轄市,輸內上管機關個常審接後,得不列人不動產之公告現值總點計算。</li> <li>五、不動產部分,依衡生福利部修正發布之社會教助法第 52 條規定,所列之未產生經濟效益土地,必須由家長約<br/>所相關資料,經直轄市,輸內上管機關個常審接後,得不列人不動產之公告現值總點計算。</li> <li>五、不動產部分,依衡生福利部修正是有人自教助法第 52 條規定,所列之未產生經濟效益土地,必須由家長約<br/>所相關實性」</li> <li>重,不動產部分,依衡生福利部修正是有人自教助法第 52 條規定,所列之未產生經濟效益土地,必須由家長約<br/>所相關實性」</li> <li>二、不動產部分,依衡生福利部修正是有人自教助法第 52 條規定,所列之未產生經濟效益土地,必須由家長約<br/>代謝國實人優貴人優美人優美人。</li> <li>二、希達就必須一件檢救人戶</li> <li>一、有意為奶加潤補助</li> <li>一 一、和中請一類的,1000元</li> <li>一 一、和申請一個的項目及家戶所得級距</li> <li>一 一、和申請公認定以下</li> <li>一 一、和申請一個的項目及家戶所得簽名)</li> <li>(請仔細閱讀下列證現,並勾選符合資格)</li> <li>(一,中止報助者,同意由全國幼兒園幼生管理系統協助對週間人)</li> <li>二、一、和申請公開報意味,影力的時核定當年度之做次戶或中低收人戶資格。</li> <li>2.家戶案所得賣料,或對於下方欄簽名)</li> <li>(二、申請本項補助,請勾選下內資料)</li> <li>二 一、目錄表面納兒園幼是簡如生管理系統協助查測層個人員利。</li> <li>(二、申請本項補助」」</li> <li>(一、白素弱勢加潤補助」)</li> <li>二 一、申請本項補助自然</li> <li>(一、白素統協助上對法則」)</li> <li>二 一、申請本項補助(請勾選下列選項):</li> <li>○家戶年所得發名)</li> <li>(二、即將如何做人戶資格</li> <li>(二、申請本項補助,1款)</li> <li>二 一、申請本項補助(請勾選下列選項):</li> <li>○家戶年所得報名)</li> <li>(一、白素統協助比對</li> <li>二 一、與一、與一該本項補助(請勾選下列選項):</li> <li>○家戶年所得給之,1章如應用。</li> <li>(二、申請本項補助,1款)</li> <li>二 一、自然範疇和項目。</li> <li>(二、申請本項補助,1款)</li> <li>二 一、一、一、一、一、一、」</li> <li>(二、申請本項補助,1款)</li> <li>(二、申請本項補助,1款)</li> <li>(二、申請本項補助,1款)</li> <li>(二、申請本項補助,1款)</li> <li>(二、申請本項補助,1款)</li> <li>(二、申請本項補助,1款)</li> <li>(二、申請本項補助,1款)</li> <li>(二、申請本項補助,1款)</li> <li>(二、申請本項補助,1款)</li> <li>(二、申請本項補助,1款)</li> <li>(二、申請本有職為項目的,1款)</li> <li>(二、申請本有職為項目的,1款)</li> <li>(二、申請本有職者項目的,1款)</li> <li>(二、申請本有職為有項目的,15,13,15,15,15,15,15,15,15,15,15,15,15,15,15,</li></ul> | <ul> <li>補助標準說明:</li> <li>、補助對象:102年9月2日至103年9<br/>會鑑定,核定暫緩就讀國民小學者。</li> <li>二、免學費就學補助包括「學費補助」》<br/>請,由幼兒園主動協助辦理外;弱勢<br/>於幼兒園指定期限內繳回,以利園方</li> <li>三、符合「弱勢加額補助」資格者,除家<br/>總額逾650萬元,或家戶年利息所得<br/>料,不動產則採計當年度財產歸屬消</li> <li>五、不動產部分,依衛生福利部修正發布<br/>附相關資料,經直轄市、縣(市)主管</li> <li>六、免學費就學補助額度:</li> <li>補助項目及家戶所得級</li> <li>學費補助(全體 5 歲幼戶<br/>逾 30-50 萬元)</li> <li>違 50-70 萬元」</li> <li>違 50-70 萬元」</li> <li>註:弱勢加額補助申請確認:</li> <li>一一不申請弱勢加額補助</li> <li>(免填下列欄位,並請於下方欄</li> </ul>                                                                                                    | 9月1日間出生的小朋<br>支「經濟弱勢加額補助<br><b>9加額補助須由家長提</b><br>5協助後續申領事宜。<br>三戶年所得不得逾70萬<br>達逾10萬元者。<br>係採計幼兒與其父親與<br>皆單資料。<br>5之社會救助法第5-2<br>機關個案審核後,得2<br>距 | 3友,或經各級主管構<br>(簡稱弱勢加額補助<br>出申請,因此,請家<br>5元外,還排除家戶指<br>與母親(或法定監護人<br>條規定,所列之未過<br>不列入不動產之公告<br>補助額度     | 機關特殊教育<br>)」二項,除身<br><b>又長勾選第七號</b><br>擁有第3筆以上<br>或養父母)之<br>進生經濟效益:<br>現值總額計算 | 學生鑑定及就學輔 |  |  |  |  |
| <ul> <li>木、先學費就學補助額度:</li> <li>補助項目及家戶所得級距</li> <li>公立幼兒園</li> <li>私立幼兒園</li> <li>私立幼兒園</li> <li>私立幼兒園</li> <li>私立幼兒園</li> <li>私立幼兒園</li> <li>●費補助(全體 5 歳幼兒)</li> <li>全額補助學費</li> <li>最高 15,000 元</li> <li>一</li> <li>一</li> <li>一</li> <li>一</li> <li>(低收入戶、中低收入戶、</li> <li>約 10,000 元</li> <li>最高 15,000 元</li> <li>違 30.50 萬元以下</li> <li>約 10,000 元</li> <li>最高 10,000 元</li> <li>違 30.50 萬元以下</li> <li>金 50.70 萬元以下</li> <li>最高 6,000 元</li> <li>最高 10,000 元</li> <li>最高 10,000 元</li> <li>違 50.70 萬元以下</li> <li>最高 6,000 元</li> <li>最高 10,000 元</li> <li>違 50.70 萬元以下</li> <li>長申 靖 弱勢加額補助</li> <li>(第仔細閱讀下列說明,並勾選符合資格)</li> <li>(第仔細閱讀下列說明,並勾選符合資格)</li> <li>(一本申請 靖弱勢加額補助</li> <li>(一本申請 靖弱勢加額補助</li> <li>(第仔細閱讀下列說明,並勾選符合資格)</li> <li>(二)申請單位將依您所填資料,比對下列資料:</li> <li>1.低收入戶、中低收入戶資格:</li> <li>1.低收入戶、中低收入戶資格:</li> <li>2.家戶年所得資料:</li> <li>1.低收入戶或中低收入戶資格</li> <li>(二)對於系統比對結果有疑義或查無資料時,家長須自行提供佐證資料,以利地方主管機關採圖案審核。</li> <li>●下列選項請擇一勾選:</li> <li>□具 109 年低收入戶資格</li> <li>○家戶年所得約合以下選項,要申請本項補助(請勾選下列選項):</li> <li>○家戶年所得約合以下選項,要申請本項補助(請勾選下列選項):</li> <li>○家戶年所得約 50 萬.70 萬(含)元</li> <li>○家戶年所得約 50 萬.70 萬(含)元</li> <li>○家戶年所得約 50 萬.70 萬(含)元</li> <li>○家戶年所得約 50 萬.70 萬(含)元</li> <li>○家戶年所得約 50 萬.70 萬(金)元</li> <li>○不確定家戶年所得,由系統協助比對</li> <li>□安置於寄養家庭之幼童(請提供最近一次寄養證明文件)</li> <li>□安置於密育機構或私立育幼院之幼童(請提供最近</li> </ul>                                                                                                    | <ul> <li>六、免學費就學補助額度:</li> <li>補助項目及家戶所得級</li> <li>學費補助(全體 5 歲幼身<br/>弱勢加額補助</li> <li>64收入戶、中<br/>30萬元以下<br/>逾30-50萬元」</li> <li>153勢加額補助包含雜費、活動發</li> <li>七、弱勢加額補助申請確認:</li> <li>一不申請弱勢加額補助<br/>(免填下列欄位,並請於下方欄</li> </ul>                                                                                                    | 距<br>1) 全                                                                                                    | 補助類度                                                                                                   |                                                                               |          |  |  |  |  |
| 補助項目及家戶所得級距         ① 公立幼兒園         私立幼兒園           學費補助(全體 5 歲幼兒)         全額補助學費         最高 15,000 元           弱勢加額補助         低收入戶、中低收入戶、         約 10,000 元         最高 15,000 元           適 30-50 萬元以下         約 10,000 元         最高 15,000 元           適 30-50 萬元以下         約 10,000 元         最高 5,000 元           違 50-70 萬元以下         最高 6,000 元         最高 5,000 元           註: 弱勢加額補助电含雜費、活動費、材料費、點心費、午餐費等項目。            七、弱勢加額補助申請確認: <ul> <li>一不申 請 弱勢加額補助</li> <li>(使集下列欄位,並請於下方欄簽名)</li> <li>(請仔細閱讀下列說明,並勾選符合資格)</li> </ul> (一申請本項補助者,同意由全國幼兒園幼生管理系統協助查調個人資料。         (二)申請單位將依您所填資料,比對下列資料:           1.低收入戶、中低收入戶資格:         比對了到着帮市、縣(市)政府核定當年度之低收入戶或中低收入戶資格。           2.家戶年所得資料:         比對稅捐稽徵機關核定之最近一年度綜合所得稅等相關資料。           (三)對於系統比對結果有疑義或查無資料時,家長須自行提供检證資料,以利地方主管機關採個案審核。           ● 「列選項請擇一勾選:           1.目 109 年低收入戶資格           □家戶年所得符合以下選項,要申請本項補助(請勾選下列選項):           ○家戶年所得始 50 萬.70 萬(含)元           ○家戶年所得勤 50 萬.70 萬(含)元           ○家戶年所得勤 50 萬.70 萬(含)元           ○家戶年所得勤 50 萬.70 萬(含)元           ○家戶年所得勤 50 萬.70 萬(含)元           ○家戶年所得勤 50 萬.70 萬(合)元           ○家戶年所得勤 50 萬.70 萬(合)元           ○家戶年所得勤 50 萬.70 萬(合)元           ○家戶年所得勤 50 萬.70 萬(信)元                                                                                                    | 補助項目及家戶所得級       學費補助(全體 5 歲幼5)       弱勢加額補助       低收入戶、中       30 萬元以下       逾 30-50 萬元       逾 50-70 萬元       逾 50-70 萬元       並 50-70 萬元       並 50-70 萬元       並 50-70 萬元       並 50-70 萬元       一 不申請弱勢加額補助       (免填下列欄位,並請於下方欄                                                                                                    |                                                                                                    |                                                                                                    | (一粤邯)                                                                         |          |  |  |  |  |
| 學費補助(全體 5 歲幼兒)         全額補助學費         最高 15,000 元           弱勢加額補助         低收入戶、中低收入戶、<br><u>30 萬元以下</u> 約 10,000 元         最高 15,000 元           遠 30-50 萬元以下         最高 6,000 元         最高 10,000 元           遠 50-70 萬元以下         最高 6,000 元         最高 5,000 元           註:弱勢加額補助电含雜費、活動費、材料費、點心費、午餐費等項目。            七、弱勢加額補助电含雜費、活動費、材料費、點心費、午餐費等項目。            七、弱勢加額補助申請確認:              日要申請<弱勢加額補助             日夏申請                                                                                                    | 學費補助(全體 5 歲幼5)           弱勢加額補助         低收入戶、中           30 萬元以下         逾 30-50 萬元           逾 30-50 萬元         逾 50-70 萬元           逾 50-70 萬元         逾 50-70 萬元           並 50-70 萬元         10 第二           立 50-70 萬元         10 第二           立 50-70 萬元         10 第二           二 50-70 萬元         10 第二           二 50-70 萬元         10 第二           近 50-70 萬元         10 第二           近 50-70 萬元         10 第二           近 50-70 萬元         10 第二           近 50-70 萬元         10 第二           近 50-70 萬元         10 第二           近 50-70 萬元         10 第二 | 1) 全                                                                                                    | 公立幼兒園                                                                                                  | 私立                                                                            |          |  |  |  |  |
| 弱勢加額補助         低收入戶、中低收入戶、<br><u>30萬元以下</u><br>逾30-50萬元以下         約10,000 元         最高 15,000 元           適30-50萬元以下         最高 6,000 元         最高 10,000 元           遠50-70萬元以下         最高 6,000 元         最高 5,000 元           註:弱勢加額補助包含雜費、活動費、材料費、點心費、午餐費等項目。            七、弱勢加額補助申請確認:             (中請 年 5 萬勢加額補助申請確認:             (少填下列欄位,並請於下方欄簽名)         (請仔細閱讀下列說明,並勾選符合資格)           (一)申請本項補助者,同意由全國幼兒園幼生管理系統協助查調個人資料。            (二)申請單位將依您所填資科,比對下列資料:         1.低收入戶、中低收入戶資格:比對直轄市、縣(市)政府核定當年度之低收入戶或中低收入戶資格。           2.家戶年所得資料:         比對稅捐稽徵機關核定之最近一年度綜合所得稅等相關資料。           (三)對於系統比對結果有疑義或查無資料時,家長須自行提供佐證資料,以利地方主管機關採個案審核。           ● 下列選項請擇一勾選:           □具 109 年低收入戶或中低收入戶資格           □家戶年所得適 50 萬.70 萬(合)元         ○家戶年所得逾 30 萬.50 萬(合)元           ○家戶年所得適 50 萬.70 萬(合)元         ○家戶年所得逾 30 萬.50 萬(合)元           ○家戶年所得適 50 萬.70 萬(合)元         ○不確定家戶年所得 30 萬.50 萬(合)元           ○家戶年所得逾 50 萬.70 萬(合)元         ○不確定家戶年所得逾 30 萬.50 萬(合)元           ○家戶年所得逾 50 萬.70 萬(合)元         ○不確定家戶年所得逾 30 萬.50 萬(合)元           ○家戶年所得逾 50 萬.0以下         ○不確定家戶年所得逾 30 萬.50 萬(合)元           ○家戶年所得逾 50 萬.0以下         ○不確定家戶年所得逾 30 萬.50 萬(合)元           ○家戶年所得逾 50 萬.0以下         ○不確定家戶年所得逾 30萬.50 萬(会)元           ○家戶年所得逾                                                                                                    | 弱勢加額補助     低收入戶、中<br>30萬元以下<br>逾 30-50 萬元」       違 30-50 萬元」       逾 50-70 萬元」       逾 50-70 萬元」       逾 50-70 萬元」       1       主:弱勢加額補助包含雜費、活動調       七、弱勢加額補助申請確認:       一       不申請弱勢加額補助       (免填下列欄位,並請於下方欄)                                                                                                    | -, -                                                                                                    | 額補助學費                                                                                                  | 最高1                                                                           | 5,000元   |  |  |  |  |
| 第395///Life(midd)         逾 30-50 萬元以下         最高 6,000 元         最高 10,000 元           逾 50-70 萬元以下         最高 6,000 元         最高 5,000 元           註: 弱勢加額補助包含雜費、活動費、材料費、點心費、午餐費等項目。           七、弱勢加額補助申請確認:                                                                                                    | 塗 30-50 萬元       塗 30-50 萬元       塗 50-70 萬元       注:弱勢加額補助包含雜費、活動       七、弱勢加額補助申請確認:       一不申請弱勢加額補助       (免填下列欄位,並請於下方欄                                                                                                    | 低收入戶、                                                                                                    | 約 10,000 元                                                                                             | 最高1                                                                           | 5,000 元  |  |  |  |  |
|                                                                                                    | <u>逾</u> 50-70 萬元.<br>註:弱勢加額補助包含雜費、活動<br>七、弱勢加額補助申請確認:<br>一不申請弱勢加額補助<br>(免填下列欄位,並請於下方欄                                                                                                    | 以下                                                                                                    |                                                                                                    | 最高1                                                                           | 0,000元   |  |  |  |  |
| <ul> <li>註:弱勢加額補助包含雜費、活動費、材料費、點心費、牛餐費等項目。</li> <li>七、弱勢加額補助申請確認:</li> <li>▲ 不申請弱勢加額補助<br/>(免填下列欄位,並請於下方欄簽名)</li> <li>(請仔細閱讀下列說明,並勾選符合資格)</li> <li>(一)申請本項補助者,同意由全國幼兒園幼生管理系統協助查調個人資料。</li> <li>(一)申請本項補助者,同意由全國幼兒園幼生管理系統協助查調個人資料。</li> <li>(一)申請單位將依您所填資料,比對下列資料:</li> <li>1.低收入戶、中低收入戶資格:比對直轄市、縣(市)政府核定當年度之低收入戶或中低收入戶資格。</li> <li>2.家戶年所得資料:比對稅損稽徵機關核定之最近一年度綜合所得稅等相關資料。</li> <li>(三)對於系統比對結果有疑義或查無資料時,家長須自行提供佐證資料,以利地方主管機關採個案審核。</li> <li>● 下列選項請擇一勾選:</li> <li>□具 109 年低收入戶或中低收入戶資格</li> <li>□家戶年所得符合以下選項,要申請本項補助(請勾選下列選項):</li> <li>○家戶年所得逾 50 萬-70 萬(含)元</li> <li>○家戶年所得逾 50 萬元以下</li> <li>○不確定家戶年所得,由系統協助比對</li> <li>□安置於寄養家庭之幼童(請提供最近一次寄養證明文件)</li> <li>□安置於療育機構或私立育幼院之幼童(請提供最近一次療育機構立案證明及幼兒安置證明文件)</li> </ul>                                                                                                    | <ul> <li>記: 新勢加額補助包含雜費、活動</li> <li>七、弱勢加額補助申請確認:</li> <li>一一不申請弱勢加額補助</li> <li>(免填下列欄位,並請於下方欄)</li> </ul>                                                                                                    | ▲ 50-70 萬元以下   最高 6,000 元   最高 5,000 元                                                                                                    |                                                                                                    |                                                                               |          |  |  |  |  |
|                                                                                                    |                                                                                                    |                                                                                                    |                                                                                                    |                                                                               |          |  |  |  |  |
|                                                                                                    | スペス 単子<br>附註:1、本表應由幼兒家長或監護人確認申                                                                                                    | 幼兒園                                                                                                    | α <del>.</del> τ                                                                                       | 11.1. Fab. 1.4                                                                |          |  |  |  |  |

註:本表請於 年 月 日前交給幼兒就讀之幼兒園,以便協助向直轄市、縣(市)政府申請補助及轉發補助款項。

## 嘉義縣108學年度第2學期公立幼兒園

## 「2-4 歲幼兒低收入、中低收入戶身分查調」申請表

(本表應由家長或監護人填寫)

| 幼兒園名稱 班級                                     |             |          |        |      |          |  |  |  |
|----------------------------------------------|-------------|----------|--------|------|----------|--|--|--|
| 幼兒姓名                                         |             | 幼兒身分證字號  |        | 電話   | <u>f</u> |  |  |  |
| 身分查調說明                                       | ]:          |          |        |      |          |  |  |  |
| 一、 查調對                                       | 象:103年 9月 2 | 日至106年9月 | 1日間出生= | 之幼兒, | 具低收入、中低  |  |  |  |
| 收入户                                          | 身份。         |          |        |      |          |  |  |  |
| 二、補助額度                                       | :除免「學費」     | 外,就學「免繳  | 費用」(其免 | 繳之範圍 | ]包括:材料費、 |  |  |  |
| 活動費、午餐費、點心費及雜費,但不包括:家長會費、保險費、課後延托費           |             |          |        |      |          |  |  |  |
| 及交通費等項目)。                                    |             |          |        |      |          |  |  |  |
| 三、填列本表者, <b>同意由教育部全國幼兒園幼生管理系統協助查調個人低收入戶、</b> |             |          |        |      |          |  |  |  |
| <b>中低收入戶資格</b> ,家長不需先行提供證明文件,但對於系統查調結果不符     |             |          |        |      |          |  |  |  |
| 合 者,家長須自行檢附佐證資料,由幼兒園詳實核閱後協助修正幼生系統,           |             |          |        |      |          |  |  |  |
| 以利 地方主管機關採個案審核。                              |             |          |        |      |          |  |  |  |
| 四、申請單位將依您所填資料,比對低收入戶、中低收入戶資格,前開資格係由直         |             |          |        |      |          |  |  |  |
| 轄市、縣(市)政府核定當年度(109年度)之低收入戶、中低收入戶資格。          |             |          |        |      |          |  |  |  |
|                                              |             |          |        |      |          |  |  |  |
|                                              |             |          |        |      |          |  |  |  |
| 家長或監護人 幼兒園<br>簽名或蓋章 確認簽章                     |             |          |        |      |          |  |  |  |

註:

1. 本表應由幼兒家長或監護人確認身分查調資格與意願,親自簽名或蓋章,以保障權益。

2. 本表所填各項資料及須檢附之佐證資料,由幼兒就讀之幼兒園詳實核閱後確認簽章。

3. 本表請於109年 月 日前交給幼兒就讀之幼兒園協助查調及申請補助。

## 嘉義縣108學年度第2學期私立幼兒園

## 「2-4 歲幼兒低收入、中低收入戶身分查調」申請表

(本表應由家長或監護人填寫)

| 幼兒園名稱                    |                                      |            |           | 班 級  |        |  |  |  |  |
|--------------------------|--------------------------------------|------------|-----------|------|--------|--|--|--|--|
| 幼兒姓名                     |                                      | 幼兒身分證字號    |           | 電 話  |        |  |  |  |  |
| 身分查調說明                   | ]:                                   |            |           |      |        |  |  |  |  |
| 一、查調對象                   | :103年9月2;<br>收入戶身份。                  | 日至 106年 9月 | 1日間出生之幼   | 兒,具  | 低收入、中低 |  |  |  |  |
| 二、補助額度                   | :                                    |            |           |      |        |  |  |  |  |
| (一)低收                    | (一)低收入戶以核實補助學費,每學期最高不得逾新台幣9,000元整。   |            |           |      |        |  |  |  |  |
| (二)中低收入每學期每生補助 6,000 元整。 |                                      |            |           |      |        |  |  |  |  |
| 三、填列本表                   | 者,同意由教育                              | 部全國幼兒園幼    | 生管理系統協助   | 查調個  | 人低收入户、 |  |  |  |  |
| 中低收入                     | (戶資格)家長:                             | 不需先行提供證    | 明文件,但對力   | 於系統了 | 查調結果不符 |  |  |  |  |
| 合 者,                     | 家長須自行檢附                              | 佐證資料,由幼    | 兒園詳實核閱後   | 協助修  | 正幼生系統, |  |  |  |  |
| 以利地方                     | 以利地方主管機關採個案審核。                       |            |           |      |        |  |  |  |  |
| 四、申請單位                   | 四、申請單位將依您所填資料,比對低收入戶、中低收入戶資格,前開資格係由直 |            |           |      |        |  |  |  |  |
| 轄市、県                     | 轄市、縣(市)政府核定當年度(109年度)之低收入戶、中低收入戶資格。  |            |           |      |        |  |  |  |  |
|                          |                                      |            |           |      |        |  |  |  |  |
|                          |                                      |            |           |      |        |  |  |  |  |
| 家長或監護人<br>簽名或蓋章          |                                      | 幼、確認       | 兒園<br>3簽章 |      |        |  |  |  |  |

註:

1. 本表應由幼兒家長或監護人確認身分查調資格與意願,親自簽名或蓋章,以保障權益。
 2. 本表所填各項資料及須檢附之佐證資料,由幼兒就讀之幼兒園詳實核閱後確認簽章。
 3. 本表請於109年月日前交給幼兒就讀之幼兒園協助查調及申請補助。